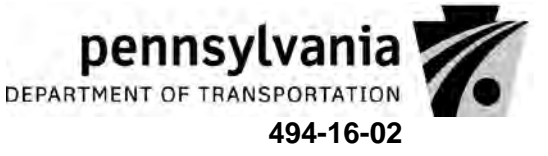

February 12, 2016 DATE:

SUBJECT: Traffic Signal Remote Communication Policy and Guidance Document

TO: **District Executives** 

Richard N. Roman, P.E., Director FROM: Bureau of Maintenance and Operations Richard Roman /s

This Strike-off Letter identifies the guidelines to follow when remotely connecting to a traffic signal in the Commonwealth network. This guidance is considered "cost-neutral" and "timeneutral."

The purposes of this document is to:

- Establish a Commonwealth policy on remote traffic signal communication
- Describe the operations of remote traffic signal communications
- Establish a formal process to request access to the Commonwealth network
- Identify the roles and responsibilities in establishing the remote communication •
- Provide guidelines to develop requirements for the remote communication
- Provide guidelines to design remote communication •
- Establish a formal process/procedure for establishing the remote communication using • the Commonwealth network
- Establish a formal process to access the Commonwealth network, which in turn will allow anyone with proper access rights to access traffic signals remotely

Should you have any questions, please contact Daniel Farley, Chief, Traffic Operations Deployment and Maintenance Section, at 717.783.0333.

Attachments

4940/MLD/hmg

CC:

Renee Sigel, Division Administrator, FHWA Pennsylvania Division Office Assistant District Executives – Maintenance Assistant District Executives – Construction Assistant District Executives – Design Maintenance Service Executives **District Traffic Engineers** Distrct Bridge Engineers District Permit Managers Richard Roman, P.E., Director, BOMO Brian Thompson, P.E., Director, BOPD Division Chiefs, Bureau of Project Delivery Division Chiefs, Bureau of Maintenance and Operations Daniel Farley, Chief, Traffic Operations Deployment and Maintenance Section, BOMO Matthew DePaoli, Senior Civil Engineer, BOMO

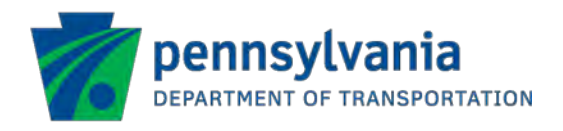

# RENNDOT TRAFFIC SIGNAL REMOTE COMMUNICATION

# POLICY AND GUIDANCE DOCUMENT

February 2016

# PennDOT Traffic Signal Remote Communication: Policy and Guidance Document

# CONTENTS

| 1 - Introduction                               |   |
|------------------------------------------------|---|
| 2 - Traffic Signal Remote Communication Policy |   |
| 3 - Concept of Operations                      |   |
| 4 - Roles and Responsibilities                 | 6 |
| 5 - Requirements Guideline                     | 9 |
| 6 - Design Guidelines                          |   |
| 7 - Pre-Installation/Pre-Construction          |   |
| 8 - Installation/Testing                       |   |
| 9 - Post Installation                          |   |
| 10 - Implementation Checklist                  |   |
| 11 - PennDOT Contacts                          |   |
|                                                |   |

# EXHIBITS

| Exhibit 1: Concept of Operations                        |                         |
|---------------------------------------------------------|-------------------------|
| Exhibit 2: Remote Communication Connections, Role       | s and Responsibilities6 |
| Exhibit 3: General Traffic Signal Projects. Roles and R | esponsibilities         |
| Exhibit 4: Sample IP Address Request Form               | 11                      |
| Evhibit 5: Implementation Checklist                     | 14                      |
| Exhibit 5. Implementation checkist                      |                         |

# APPENDICES

- A. Traffic Signal IP Address Request Form
- B. Traffic signal IP Address Assignment Guidelines
- C. CWOPA Account Request Form
- D. Sample Proprietary Item Approval Form
- E. Backhaul Communication Device Deployment Guide
- F. PennDOT External VPN Installation and Configuration

#### PennDOT Traffic Signal Remote Communication: Policy and Guidance Document

# 1 - INTRODUCTION

Advancements in technology have made it possible to communicate with traffic signal systems remotely from a central location. A central location could be a municipal office, PennDOT Engineering District office, PennDOT Central Office, or any workstation/laptop with access to an internet connection. Advantages of remote communication include but are not limited to, the ability to remotely:

- Monitor the working status of traffic signal systems
- Monitor the operations of traffic signal systems
- Evaluate the performance of traffic signal systems
- Troubleshoot traffic signal systems
- View live video of traffic signal systems to identify operational issues or aid in incident management
- Upgrade firmware
- Upload/download data to traffic signal systems without the need for a field visit

Typically, remote communication is established using a third party public communication network for exchanging information between the field and the central location. This form of communication has several security challenges. PennDOT has created a private Commonwealth communication network (Commonwealth Network) with high security standards to allow for secure remote communication between field traffic signal systems and the central location. Any traffic signal owner who either currently communicates remotely with field traffic signal systems or would like to remotely communicate with a field traffic signal system can use PennDOT's Commonwealth Network to establish the remote communication.

The purpose of this document is to:

- Section 2 Establish a policy on traffic signal remote communication
- Section 3 Describe the operations of traffic signal remote communication
- Section 4 Identify the roles and responsibilities in establishing remote communication
- Section 5 Provide guidelines to develop requirements for remote communication
- Section 6 Provide guidelines to design remote communication
- Section 7, 8, 9 Establish a formal process/procedure for establishing remote communication using the Commonwealth Network
- Section 10 Establish a formal process to access the Commonwealth network, which in turn will allow anyone with proper access rights to access traffic signals remotely

Use of the Commonwealth's Network by signal owners will ensure that established remote communication is compatible with the Next Generation Advanced Traffic Management System (ATMS) Software.

#### PennDOT Traffic Signal Remote Communication: Policy and Guidance Document

# 2 - TRAFFIC SIGNAL REMOTE COMMUNICATION POLICY

PennDOT has established the following policy for establishing remote communication between traffic signal systems and a central location.

"PennDOT requires that the remote communication connection between the traffic signal system(s) and any central location established with State or Federal funds use the Commonwealth communication network." Any traffic signal owner in Pennsylvania could leverage the Commonwealth's communication network for remote communication.

Using the Commonwealth's communication network has the following advantages:

- The Commonwealth's communication network is secure
- The Commonwealth will provide IT support and expertise for remote communication
- The Commonwealth network will allow third parties (vendors/manufacturers) to have secure access to traffic signal systems from any remote location

### 3 - CONCEPT OF OPERATIONS

Most traffic signals and signal systems in Pennsylvania operate independently in the field without any active participation from the traffic signal system owners/operators. Operations of the traffic signal systems are not actively monitored. Any issues with the signal system operations go unnoticed until the public complains about it or maintenance personnel happen to notice in the field. Remote monitoring and controlling functions will provide additional capabilities to the owners/operators of the signal systems to proactively operate and maintain the traffic signal systems in a good state of repair.

PennDOT has setup a statewide, secure, internet protocol (IP) based digital private communication network. Accessibility to the network is provided only to those with accessibility clearances (typically signal owners and their designees, PennDOT District traffic personnel, consultants, and manufacturers). Traffic signal owners can leverage the secure Commonwealth Network to establish remote communication between the field traffic signals' communication system and the central location. Once both the traffic signal systems in the field and the central location are connected to the Commonwealth Network, the field traffic signal systems' operations and performance can be monitored and controlled remotely from any central location.

**Exhibit 1** depicts the concept of operations of communication between the traffic signal systems in the field and the remote central locations via the secure Commonwealth Network. To describe the communication system in terms more familiar to signal/traffic professionals, think of the Commonwealth Network as a roadway network. Think of the traffic signal systems in the field as the origin of the trip and the remote central locations (which could be work stations in municipal buildings, PennDOT Districts, PennDOT Servers, and Traffic Management Centers) as the destination of the trip. As vehicles with proper registration can use the roadway network to go between the origin and destination, stakeholders with proper credentials can use the Commonwealth Network to access the traffic signal systems from the central location.

## PennDOT Traffic Signal Remote Communication: Policy and Guidance Document

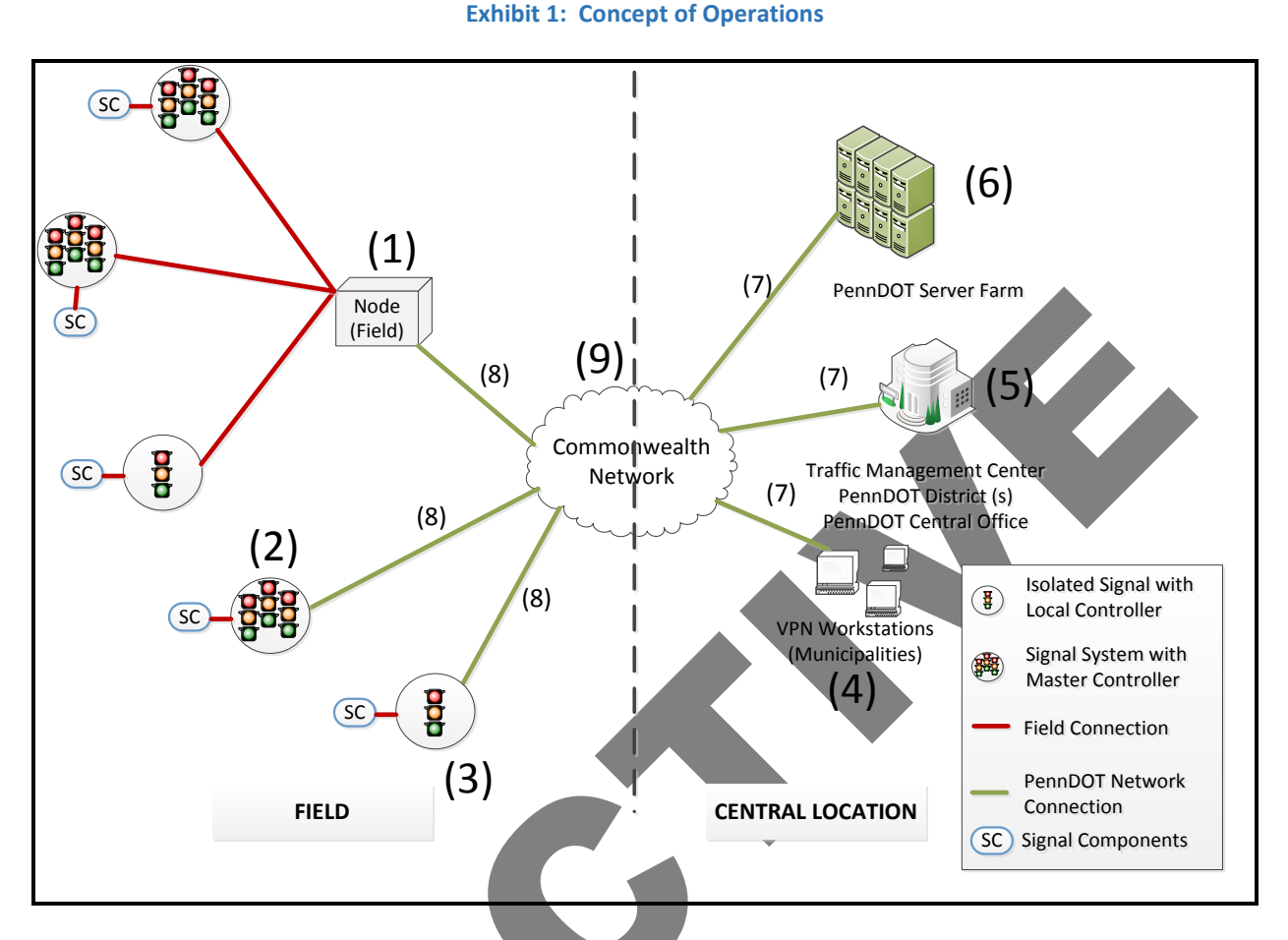

To more thoroughly explain the concept of operations, each component of the Commonwealth Network is numbered in **Exhibit 1** and described as follows:

(1), (2), and (3) represent the traffic signals (isolated or a signal system) and related internal communication (red lines) system in the field. The signal system field communication (communication along a corridor or within a closed loop system) and associated hardware is not considered part of the remote communication. The 'field' side of the signal system can include things such as an isolated traffic signal system with a local controller, a coordinated traffic signal system with a master controller or processor, and an aggregated (in the field) system of traffic signals. Signal components (SC) including video [multiple users accessing the video may degrade quality - refer to manufacturer specifications]/other detections, conflict monitoring unit, power relay, and any other equipment connected to the signal systems may also be considered as part of the signal as designated by numbers (1), (2) and (3). If desired, all these components can be 'communicated with' via the Commonwealth Network as long as they are IP based;

(4) and (5) represent the work stations in the remote central location (which may be a municipal building, Traffic Management Center (TMC), PennDOT District(s) buildings, PennDOT Central office, etc.,) that the stakeholders with proper credentials can use to access the traffic signal systems through the Commonwealth Network. The remote work stations should have access to internet and have Virtual Private Network (VPN) installed. Any other external stakeholders including law enforcement who may want to access the field devices at the intersection from a remote location will need access to the Commonwealth Network through the VPN.

(6) represents the PennDOT Server Farm, which is maintained by PennDOT. The server farm may host the traffic signal system firmware. Currently, the information from the traffic signal systems cannot be stored in the

# PennDOT Traffic Signal Remote Communication: Policy and Guidance Document

Commonwealth Network. The signal owners can use the Commonwealth Network to access the information from the traffic signal systems. However, the signal owners are responsible for storing the information in their own workstations/internal network location.

(7) represents the communication of the central location to the Commonwealth Network. For faster access to the traffic signal system information, <u>PennDOT requires an internet connection with a minimum guaranteed upload/</u><u>download speed of 3 Mbps at any central location.</u>

(8) represents a backhaul connection (in the field) to the Commonwealth Network (for faster access to the traffic signal system information, PennDOT requires an internet connection with a minimum bandwidth of 3 Mbps at field).

(9) represents the Commonwealth Network.

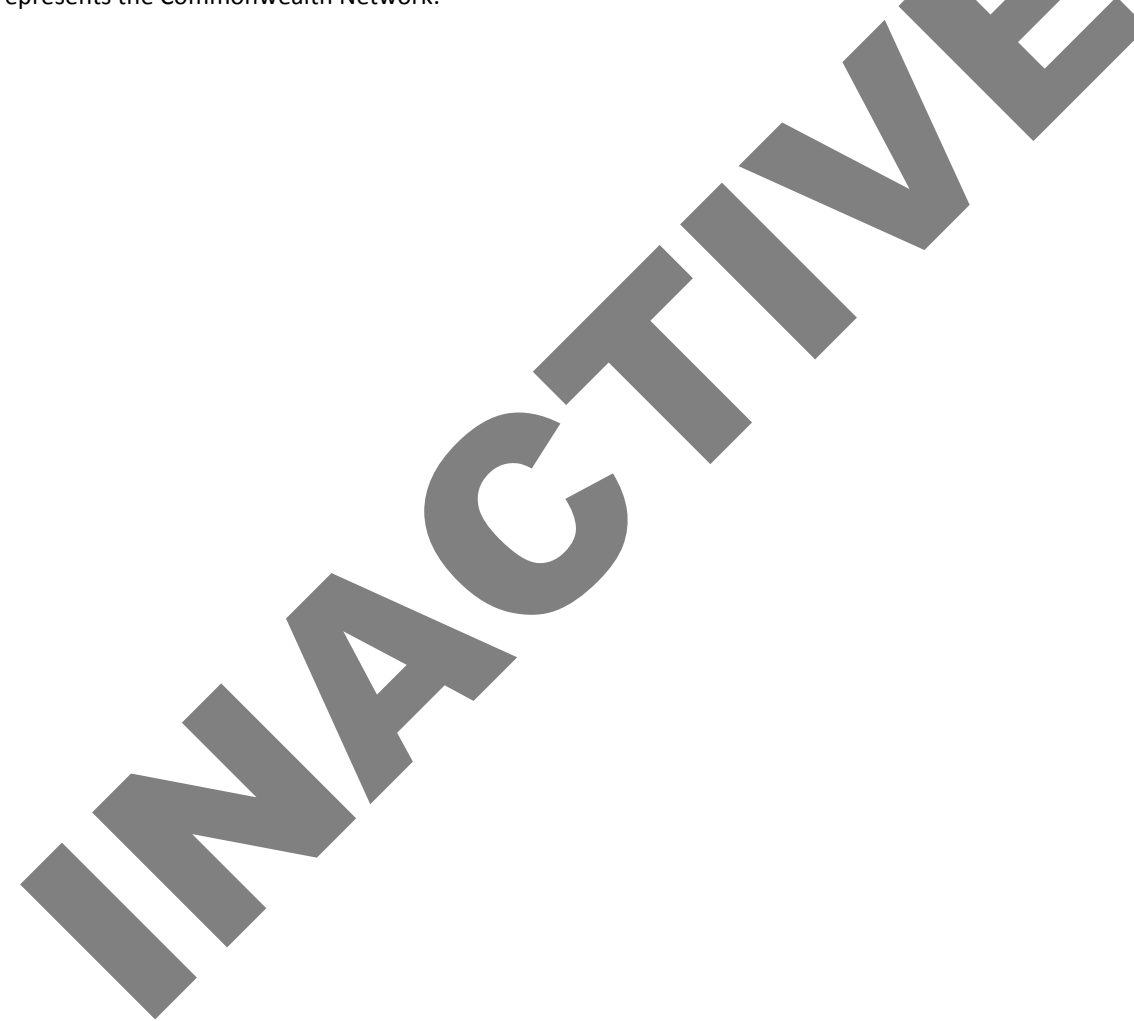

# PennDOT Traffic Signal Remote Communication: Policy and Guidance Document

# 4 - ROLES AND RESPONSIBILITIES

#### REMOTE COMMUNICATION CONNECTION

**Exhibit 2** identifies the roles and responsibilities for establishing traffic signal remote communication connections for either signal owner or PennDOT lead projects. Signal owner refers to the municipality who owns, maintains, and operates the signals. Please note that every project is unique and responsibilities of different stakeholders may vary. The below roles and responsibilities are for a typical remote connection project.

#### PennDOT Signal PennDOT PennDOT Task Owner District **Central Office** IT **Preliminary Assessment** Determine remote communication needs Ρ S(1) **Design and Review** Develop requirements for remote traffic signal Ρ (1)system communication Develop field communication design S (1) S S Design backhaul communication between the traffic signal system and the remote location (coordinate (1)S S with PennDOT) Approve, deny, or request additional information Ρ (field communication) Approve, deny, or request additional information Ρ S (remote communication) Installation/Testing Installation of communication devices Ρ (1)Ρ Inspection of communication devices (1)Ρ As-built drawings (1)Testing of field communication Ρ S(1) Testing of backhaul communication Ρ (1)S S Department acceptance S Ρ S Operation Traffic signal system Ρ Field communication system Ρ Backhaul communication system Ρ Maintenance Traffic signal system Ρ Field communication system Ρ Ρ Backhaul communication system P – Primary responsible party

#### Exhibit 2: Remote Communication Connections, Roles and Responsibilitie

S – Secondary responsible party

(1) – PennDOT is the primary responsible party for PennDOT construction projects on state highways but local authorities may be responsible for a share of the costs

Signal owners are responsible for assessing the needs for remote traffic signal system communication with inputs from the PennDOT Districts during the scoping meeting. Factors including traffic volume and congestion at the intersection/corridor and the importance of the corridor to the region should be considered during the needs assessment. These roles would be reversed on PennDOT construction projects. Once it is determined that a

## PennDOT Traffic Signal Remote Communication: Policy and Guidance Document

particular traffic signal system requires remote access, the PennDOT District will inform PennDOT Central Office of the need for remote communication, which in turn will communicate the need to PennDOT IT.

Once, the need for remote communication is determined, signal owners (or PennDOT in the case of PennDOT construction projects) either work with a consultant or work internally to develop the requirements and design for the remote communication. The field communication design will be approved by the PennDOT District and the backhaul communication will be reviewed by both PennDOT Central Office and PennDOT IT and finally approved by PennDOT Central Office.

Signal owners (or PennDOT in the case of PennDOT construction projects) are responsible for the installation and testing of the field devices. The signal owners are responsible to coordinate with PennDOT Central Office and IT to test the remote communication. Final remote communication will be approved by PennDOT IT.

Once the remote communication is established, the signal owners are responsible for the operations and maintenance of the traffic signal systems. The remote communication system will be operated and maintained by PennDOT IT.

Should any issue arise with the field/backhaul communication system, the signal owner will be responsible for initial troubleshooting with assistance from PennDOT IT.

# PennDOT Traffic Signal Remote Communication: Policy and Guidance Document

#### GENERAL TRAFFIC SIGNAL PROJECTS

Please note that the roles and responsibilities for the plan development and construction of traffic signal systems remains as outlined in **Exhibit 3** which is an excerpt from PennDOT Publication 46, Chapter 4, Exhibit 4-1.

#### Exhibit 3: General Traffic Signal Projects, Roles and Responsibilities

| Task                                                                                                    | Local Authorities    | PennDOT    |
|----------------------------------------------------------------------------------------------------|----------------------|------------|
| Preliminary Assessment                                                                                                    |                      |            |
| Process review                                                                                                    | X                    | (1)        |
| Site investigation                                                                                                    | Х                    | (1)        |
| Data collection                                                                                                    | X                    | (1)        |
| Study development                                                                                                    | Х                    | (1)        |
| Municipal concurrence                                                                                                    | X                    |            |
| Application Submission                                                                                                    |                      |            |
| TE-952 form, certifying that the local officials have approved a municipal resolution committing resources to install and maintain signals if approved | x                    |            |
| Study by P.E., complete with intersection plan view and warrant analysis                                                                               | X                    | (1)        |
| Maintenance agreement                                                                                                    | X                    |            |
| Department Application Review                                                                                                    |                      |            |
| Approve, deny, or request additional information                                                                                                    |                      | Х          |
| Authorize plan development                                                                                                    |                      | Х          |
| Explain required detail based on type of project, e.g., if modifying an                                                                                |                      | v          |
| existing permit simplifies the level of detail                                                                                                    |                      | ~          |
| Design and Review                                                                                                    |                      |            |
| Develop permit plan sheets with signal heads, supports, detectors,                                                                                     | x                    | (1)        |
| controller, phasing diagram, signs, pavement markings, etc.                                                                                            | ^                    | (1)        |
| Develop construction plans and specifications                                                                                                    | Х                    | (1)        |
| Authorization to construct                                                                                                    | Х                    | Х          |
| Construction                                                                                                    |                      |            |
| Inspection                                                                                                    | Х                    | (1)        |
| As-built drawings                                                                                                    | Х                    | (1)        |
| Operational Validation                                                                                                    |                      |            |
| 30-day testing                                                                                                    | Х                    | (1)        |
| Department acceptance                                                                                                    |                      | Х          |
| Maintenance                                                                                                    |                      |            |
| Budgeting                                                                                                    | Х                    |            |
| Response and preventative maintenance                                                                                                    | Х                    |            |
| Operational maintenance                                                                                                    | Х                    |            |
| Design modifications                                                                                                    | Х                    |            |
| (1) – PennDOT would generally perform this function for PennDOT construction                                                                           | projects on state hi | ghways but |
| local authorities may be responsible for a share of the costs                                                                                          |                      |            |

### PennDOT Traffic Signal Remote Communication: Policy and Guidance Document

## 5 - REQUIREMENTS GUIDELINE

This section provides guidelines for identifying requirements for accessing traffic signal systems through the Commonwealth Network.

#### FUNCTIONAL REQUIREMENTS

Functional requirements identify what the system should do. Consider the following functional requirements for accessing traffic signals through the Commonwealth Network. The communication system may:

- Allow remote time synchronization among controllers to establish a common time reference to provide a common cycle length and to establish appropriate offsets
- Allow remote upload and download of timing plans and other parameters to the field controller
- Allow remote monitoring of field equipment status and reporting of equipment malfunctions
- Allow remote selection and implementation of timing plans
- Support adaptive control algorithms
- Allow remote monitoring and control of video information from the central location
- Allow remote monitoring and control of other system detectors
- Allow remote upload of logs developed by emergency vehicle signal preemption equipment
- Support signals required for transit priority
- Allow remote monitoring and control of traffic signal controller conflict monitor

#### OPERATIONAL REQUIREMENTS

Operational requirements identify who or what performs the functions. Consider the following operational requirements for accessing traffic signals through the Commonwealth Network. The communication system may:

- Allow the functions to be performed by signal owners, PennDOT, and/or their representatives with proper authority
- Allow the functions to be performed from any work station with access to the Commonwealth Network
- Allow the functions to be performed only by authorized personnel with proper credentials

#### PERFORMANCE REQUIREMENTS

Performance requirements identify how well the system should perform for successful functioning of the communication through the Commonwealth Network. Consider the following performance requirements for accessing traffic signals through the Commonwealth Network. The communication system may:

- Allow the functions to be performed in near real time (or any periodic interval)
- Allow the video images to be seen at the workstations at least at a rate of 30 frames per second

#### SECURITY REQUIREMENTS

Accessing traffic signals through the Commonwealth Network requires following the Commonwealth's security protocol. All the communication equipment used for communication between the traffic signal and the central location shall be approved and configured by PennDOT.

#### PennDOT Traffic Signal Remote Communication: Policy and Guidance Document

## 6 - DESIGN GUIDELINES

During the design stage, the signal owner will: design for the field and backhaul communication based on the system requirements; submit a request for a Commonwealth of Pennsylvania (CWOPA) account; submit a request for approval of proprietary communication devices; and submit a request for IP addresses.

#### DESIGN

Traffic signal communication systems actually refer to two distinct communication functions; the field communication of the system, to enable interconnection of and communication among signalized intersections; and the networking communication system, to enable remote access to signal data and information. These are typically referred to as field communication and backhaul communication. The design of both the field and backhaul communication of the signal system will be accomplished by the signal owner per roles and responsibilities table. However, for the backhaul design, the signal owner (or the PennDOT in the case of PennDOT construction projects) will coordinate the design and plans with both PennDOT Central Office and the PennDOT IT Department.

The design of the communication system to satisfy the requirements (identified in the previous section) will consider the following design factors and the signal owner should be prepared to address the needs of the system as it relates to these factors to coordinate the design with PennDOT IT:

- Throughput
- Communication interval (real time vs non real-time)
- Communication technology including wireless and wireline and their respective limitations
- Existing cable and conduit infrastructure
- Performance
- Redundancy and reliability
- Security
- Cost

Signal owners (or the PennDOT in the case of PennDOT construction projects) will develop alternative high-level designs and compare them with respect to the defined selection criteria to identify the superior design. They will also conduct cost-benefit analysis for alternatives over the life span of the communication system prior to finalizing the communication system design.

During the design, the signal owner (or PennDOT in the case of PennDOT construction projects) will determine the need for internet connection in the field to communicate with the Commonwealth network. Based on the quantity of field equipment, number of intersections, types of devices, and the bandwidth requirements of the field devices, the signal owner will determine the bandwidth needed for the internet connection.

Refer to Chapter 9, PennDOT Publication 646, Intelligent Transportation Systems Design Guide, for additional guidelines on designing the communication between the field and the central location.

#### REQUEST FOR IP ADDRESSES

The Commonwealth Network is a private network owned by the Commonwealth. Any traffic signal system devices using the Commonwealth Network should have the IP addresses provided by PennDOT. Complete the form in **Appendix A** to request a block of Commonwealth specific IP addresses during the design phase. Request for Commonwealth specific IP addresses need the following information:

## PennDOT Traffic Signal Remote Communication: Policy and Guidance Document

- Number of corridors (consider traffic signal systems interconnected to each other as one corridor)
- Number of intersections within a corridor
- Number of traffic signal devices within an intersection which would require an IP address

**Exhibit 4** on the next page identifies a sample IP address request form for a corridor with five (5) intersections and various field IP devices. PennDOT Central Office recommends requesting a minimum of 10 IP addresses per intersection even if there are fewer IP devices at an intersection to account for future expansion. If additional intersections within a corridor are expected to be connected to the Commonwealth network within the next three (3) to five (5) year timeframe, request additional spare IP addresses for future expansions. If there are multiple corridors (which are not interconnected) in a project, submit one (1) IP address request form for each of the corridors. PennDOT IT will review the request for IP addresses and provide a block of IP addresses, which can be assigned to individual communication devices.

|   | Р                              | roject Information (Use on                            | e for each corridor)               |               |
|---|--------------------------------|-------------------------------------------------------|------------------------------------|---------------|
|   | Project Name:                  | Township Name Remote                                  | Traffic Signal Communications      |               |
|   | District:                      | District X-0                                          |                                    |               |
|   | County:                        | County Name                                           |                                    |               |
|   | Township:                      | Township Name                                         |                                    |               |
|   | Corridor Name:                 | Corridor B                                            |                                    |               |
|   |                                | Requesting E                                          | ntity                              |               |
|   | Entity Name                    | Role (Underline one)                                  | Phone                              |               |
|   | Consultant C                   | Contractor/Vendor/<br>Municipality/ <u>Consultant</u> | (717) XXX-YYYY                     |               |
|   | Person Name                    | Others                                                | Email                              |               |
|   |                                |                                                       | ConsultantC@ConsultantC            | . <u>.com</u> |
|   |                                | IP Address Re                                         | quest                              |               |
| п | Intersection Name              | No. of IP Devices                                     | No. of IP's Requested              | Total IP per  |
|   | intersection Name              | No. of It Devices                                     | (use a min of 10 per intersection) | Intersection  |
| 1 | Street A1 and Street B1        | 5                                                     | 10                                 | 10            |
| 2 | Street A2 and Street B2        | 6                                                     | 10                                 | 10            |
| 3 | Street A3 and Street B3        | 4                                                     | 10                                 | 10            |
| 4 | Street A4 and Street B4        | 14                                                    | 20                                 | 20            |
| 5 | Street A5 and Street B5        | 10                                                    | 10                                 | 10            |
|   |                                |                                                       |                                    |               |
|   | Spare for future<br>Expansion: |                                                       |                                    |               |
|   | 5 intersections                | 5                                                     | 10                                 | 50            |
|   |                                |                                                       | Total                              | 110           |
|   | PennDO                         | T IP Address Block Allocati                           | on (Provided by PennDOT)           |               |
|   | Subnet Mask                    | Gateway                                               | DNS                                |               |
|   |                                |                                                       |                                    |               |
|   | IP address Range: From         | то                                                    | VLAN                               |               |
|   |                                |                                                       |                                    |               |

#### Exhibit 4: Sample IP Address Request Form

#### PennDOT Traffic Signal Remote Communication: Policy and Guidance Document

#### REQUEST FOR CWOPA ACCOUNT

A CWOPA account (user name/password) is required to access the Commonwealth's network as an authorized user. The traffic signal owner will need to complete the form in **Appendix C** and submit to the PennDOT District Traffic Unit for requesting a CWOPA account from PennDOT Central Office.

#### REQUEST FOR PROPRIETARY COMMUNICATION DEVICES

For security reasons, certain proprietary communication devices with security protocols have to be installed in the field to access the Commonwealth Network. If communication is planned for the backhaul, the signal owner will use the Cisco 866 VAE-K9 router. The signal owner (or PennDOT in the case of PennDOT construction projects) will coordinate with PennDOT Central Office and IT to determine the right proprietary communication device(s) for any other method of backhaul communication. The traffic signal owner will need to complete the letter in **Appendix D** for proprietary item approval requests.

### 7 - PRE-INSTALLATION/PRE-CONSTRUCTION

During the pre-installation/pre-construction stage, the signal owner (or PennDOT in the case of PennDOT construction projects) will procure and configure all the communication devices, and develop and get approval for the test plans.

The signal owner (or PennDOT in the case of PennDOT construction projects) will submit the cutsheet(s) for communication equipment for approval by PennDOT along with the IP address assignments for each of the communication devices at all the intersections. Refer to **Appendix B** for traffic signal IP address assignment guidelines. The cutsheet(s) for the backhaul communication device(s) will be the same as the pre-approved proprietary communication equipment.

All the field related communication device(s) will be approved by the PennDOT District Traffic Unit and all the backhaul related communication devices will be approved by PennDOT Central Office. IP address assignments will be approved by PennDOT Central Office. PennDOT Districts will be responsible for maintaining a list of all the assigned IP addresses. PennDOT is currently developing a Traffic Signal Asset Management System (TSAMS). In the future, PennDOT Districts will be able to maintain the IP address in TSAMS.

Following the approval of the cutsheets and IP address assignment, the signal owner or their contractor will procure the approved communication devices. Following the procurement, the signal owner will be responsible for sending the backhaul communication device(s) to the PennDOT IT for security related configurations. Once configured, PennDOT IT will return the configured backhaul communication equipment to the traffic signal owner. The signal owner or their contractor will be responsible for configuring all the field communication devices and also configuring the non-security related part of the backhaul communication devices.

The signal owner (or PennDOT in the case of PennDOT construction projects) will also procure the internet connection in the field with sufficient bandwidth as required for connecting to the Commonwealth's network. PennDOT requires a minimum of 3 Mbps of bandwidth for remote communication.

In addition to procuring and configuring the communication devices, the signal owner (or PennDOT in the case of PennDOT construction projects) will develop test plans for both the field and backhaul communication and submit

#### PennDOT Traffic Signal Remote Communication: Policy and Guidance Document

to PennDOT for approval. The PennDOT District Traffic Unit will approve the field communication test plan and PennDOT IT will approve the backhaul communication test plan.

## 8 - INSTALLATION/TESTING

During the installation/testing phase, the signal owner (or PennDOT in the case of PennDOT construction projects) will install and test the field and backhaul communication system. Refer to **Appendix E** for the backhaul communication device deployment guide. Following the installation of the communication devices, the signal owner will test the field communication system following the approved test plan. Following the successful testing, the PennDOT District Traffic Unit will approve the field communication system through an email to the signal owner.

Following the testing of the field communication system, the signal owner will schedule the backhaul communication system testing with PennDOT IT and conduct the backhaul communication system testing following the approved test plans. Following the successful testing, PennDOT IT will approve the backhaul communication system testing through an email to the signal owner.

# 9 - POST INSTALLATION

During the post installation phase, the signal owner will operate the traffic signal systems using remote communication from any central location (e.g., municipal building) through the Commonwealth Network. Access to the traffic signal systems through the Commonwealth Network will require an internet connection, a CWOPA account (obtained during the design phase), and a VPN installed in the workstation. <u>Note: The VPN procedure for signal access only pertains for access from OUTSIDE the Commonwealth Network</u>. Internal devices have direct connectivity.

The signal owner will install the VPN in the workstation from which the signal owner will operate the traffic signal systems. Refer to **Appendix F** for PennDOT's external VPN installation and configuration process. Once PennDOT provides the user with a CWOPA account the user will be provided a one-time password that they will need to update.

The signal owner will be responsible for maintaining the traffic signal systems including the field communication system. PennDOT IT will maintain the backhaul communication system. In cases where the signal owner can not remotely communicate with the traffic signal systems, the signal owner will coordinate with PennDOT IT to troubleshoot the issue, if any, with the backhaul communication system. The signal owner will be responsible for fixing the communication system in the field to make it operational.

# PennDOT Traffic Signal Remote Communication: Policy and Guidance Document

## **10 - IMPLEMENTATION CHECKLIST**

**Exhibit 5** below is a checklist of action items for signal owners (or PennDOT in the case of PennDOT construction projects) to utilize when establishing remote communication. The PennDOT District Traffic Unit will act as the interface between the signal owner and PennDOT Central Office/PennDOT IT.

#### **Exhibit 5: Implementation Checklist**

| Α- | DESIGN                                                                                     |
|----|--------------------------------------------------------------------------------------------|
|    | Assess remote communication needs                                                          |
|    | Develop requirements for communication system                                              |
|    | Design traffic signal field communication system                                           |
|    | Design traffic signal backhaul communication system                                        |
|    | Complete IP Address Request Form (See Appendix A)                                          |
|    | Complete CWOPA Account Request Form (See Appendix C)                                       |
|    | Complete Proprietary Item Approval Request Letter (See Appendix D)                         |
|    | Submit a design package to PennDOT District Traffic Unit. The design package will include: |
|    | - Designs of the communication systems (field and backhaul)                                |
|    | - Traffic Signal IP Address Request Form                                                   |
|    | - CWOPA Account Request Form                                                               |
|    | - Proprietary Item Approval Request Letter                                                 |
|    | Obtain design approval for field communication system (from PennDOT District Traffic Unit) |
|    | Obtain design approval for backhaul communication system (from PennDOT IT)                 |
|    | Obtain CWOPA Account (from PennDOT Central Office)                                         |
|    | Obtain a block of IP addresses (from PennDOT IT)                                           |

□ Obtain approval for using proprietary communication device (from PennDOT Central Office)

# PennDOT Traffic Signal Remote Communication: Policy and Guidance Document

# B - PRE-INSTALLATION/ PRE-CONSTRUCTION

- □ Submit cutsheet(s) for communication devices for approval (prior to procuring) (to PennDOT District Traffic Unit)
- □ Assign IP addresses to all field devices (Refer to Appendix B) based on the assigned block of IP addresses and submit for approval (to PennDOT District Traffic Unit)
- □ Obtain approval for field communication devices (from PennDOT District Traffic Unit)
- □ Obtain approval for backhaul communication devices (from PennDOT Central Office)
- □ Obtain approval for assigned IP addresses (from PennDOT Central Office)
- □ Procure field and backhaul communication devices
- □ Send backhaul communication device(s) directly to PennDOT IT for security configuration
- □ Obtain configured backhaul communication device(s) (from PennDOT IT)
- □ Configure communication devices
- Develop and submit test plan for field communication (to PennDOT District Traffic Unit)
- □ Obtain approval for field communication test plan (from PennDOT District Traffic Unit)
- Develop and submit test plan for backhaul communication (to PennDQT IT)
- □ Obtain approval for backhaul communication test plan (from PennDOT IT)
- □ Install and Configure VPN for communication with Commonwealth network (see Appendix F for PennDOT External VPN Installation and Configuration)
- □ Request one-time VPN installation password (directly from PennDOT IT)

# **C - INSTALLATION/TESTING**

- □ Install field communication device(s)
- □ Install backhaul communication devices(s) (see Appendix E for Backhaul Communication Device Deployment Guide)
- □ Field test all field communication devices based on approved test plan.
- Obtain approval for field communication testing (from PennDOT District Traffic Unit)
- □ Schedule backhaul testing date with PennDOT IT Department
- □ Conduct backhaul testing based on approved backhaul test plan
- □ Obtain approval for backhaul communication testing (from PennDOT IT)
- □ Obtain PennDOT acceptance for successful installation (from PennDOT District Traffic Unit)

#### **D - POST INSTALLATION**

- □ Use CWOPA Account to VPN into the Commonwealth Network
- Operate and maintain traffic signal communication system

# PennDOT Traffic Signal Remote Communication: Policy and Guidance Document

# 11 - PENNDOT CONTACTS

For coordination with PennDOT Central Office, use the following contact information:

#### PennDOT Policy and Procedure Questions:

RA-PDSignals@pa.gov

PennDOT IT Requests or Coordination:

PennDOT Help Desk: (717) 783-8330

Incorporated into Publication 852 issued February 9, 2023 Appendix A

# PennDOT Department of Transportation

Traffic Signal Unit

**IP Address Request Form** 

|                             | Project In                | formation                          |              |
|-----------------------------|---------------------------|------------------------------------|--------------|
| Droject Name:               |                           |                                    |              |
|                             |                           |                                    |              |
| District:                   |                           |                                    |              |
| County:                     |                           |                                    |              |
| Township:                   |                           |                                    |              |
| Corridor Name:              |                           |                                    |              |
|                             | Requesti                  | ng Entity                          |              |
| Entity Name                 | Role (Underline one)      | Phone                              |              |
|                             | Contractor/Vendor/        |                                    |              |
|                             | Municipality/Consultant   |                                    |              |
| Person Name                 | Others                    | Email                              |              |
|                             |                           |                                    |              |
|                             | IP Addres                 | s Request                          |              |
| Intersection Name           | No. of IP Devices         | No. of IP's Requested              | Total IP per |
| ID                          | No. of It Devices         | (use a min of 10 per intersection) | Intersection |
|                             |                           |                                    |              |
|                             |                           |                                    |              |
|                             |                           |                                    |              |
|                             |                           |                                    |              |
|                             |                           |                                    |              |
|                             |                           |                                    |              |
|                             |                           |                                    |              |
|                             |                           |                                    |              |
|                             |                           |                                    |              |
|                             |                           |                                    |              |
|                             |                           |                                    |              |
|                             |                           |                                    |              |
| Spare for future Expansion: |                           |                                    |              |
|                             |                           |                                    |              |
|                             | Total                     |                                    |              |
| Peni                        | nDOT IP Address Block All | ocation (Provide by PennDOT)       |              |
| Subnet Mask                 | Gateway                   | DNS                                |              |
|                             |                           |                                    |              |
| IP address Range: From      | то                        | VLAN                               |              |
|                             |                           |                                    |              |

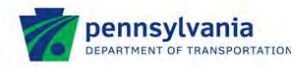

# Appendix B Incorporated into Publication 852 issued February 9, 2023 Traffic Signal Unit IP Address Assignment Guidelines

As part of the design, the municipalities/designers must request IP addresses to allow accessing the traffic signal devices through the PennDOT network. PennDOT will allocate a block of the IP addresses for use based on the request. Municipalities must follow the guidelines below to allocate IP addresses to the traffic signal devices.

- Use a block of ten (10) IP addresses for each intersection.
  - Don't use IP addresses within the block of ten (10) for any other intersection.
- Use a new block of ten (10) IP addresses for every intersection
- Within the block, assign the last digit as specified below to correlate the type of device so that it may assist with the management and troubleshooting of the various IP devices.
  - o .x0 Primary Controller/Processor
  - o .x1 Ethernet switch/radio
  - o .x2 NB Camera/detector
  - o .x3 SB Camera/detector
  - .x4 EB Camera/detector
  - o .x5 WB Camera/detector
  - o .x6 DIN Relay
  - .x7 Conflict Monitor
  - o .x8 Secondary Controller
  - o .x9 Other

Once IP addresses are assigned, municipalities must submit the IP address assignment table to PennDOT for review and approval prior to configuring the devices with IP addresses.

A sample assignment table for an intersection with one (1) primary controller/processor, one (1) wireless radio, four (4) cameras, and (1) conflict

monitor is provided for your reference below. Assume PennDOT provided the following:

Subnet: 10.240.49.3 through 10.240.49.126; Subnet Mask: 255.255.255.128; Gateway: 10.240.49.1

If there are additional devices at the intersections and some unused IP addresses, use unused IP addresses first before using another block of ten (10) IP addresses. For example, if there are two (2) additional detectors at this sample intersection, use 0.19 (first) and 0.18 for the two (2) additional detectors.

|       | I.P.         | Device                  |
|-------|--------------|-------------------------|
|       | 10.240.49.10 | Processor               |
| 144   | 10.240.49.11 | Wireless Radio          |
| A 1   | 10.240.49.12 | NB Camera               |
| at f  | 10.240.49.13 | SB Camera               |
| ike   | 10.240.49.14 | EB Camera               |
| еР    | 10.240.49.15 | WB Camera               |
| rlisl | 10.240.49.16 | Not Used                |
| Cai   | 10.240.49.17 | <b>Conflict Monitor</b> |
|       | 10.240.49.18 | Not Used                |
|       | 10.240.49.19 | Other                   |

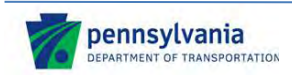

# Traffic Signal Unit

**IP Address Assignment Guidelines** 

| Site Identification Name (SIN)      | Street Address:                 | Latitude/Longitude (N/W) or State |
|-------------------------------------|---------------------------------|-----------------------------------|
|                                     |                                 | Plane Coordinate (N/E)            |
| County:                             | City:                           | =                                 |
| Intersection ID:                    | Corridor:                       | =                                 |
| Requesting Entity:                  |                                 |                                   |
| Entity Name:                        | Role (Circle one):              | Contact Information:              |
|                                     | Contractor/Vendor/Municipality/ | Phone:                            |
| Person Name:                        | Municipality Consultants/       |                                   |
|                                     | Others:                         | Email:                            |
| Master Intersection: Yes/No         | Total IP Address                | es Needed:                        |
| General IP Information (Provided by | PennDOT)                        |                                   |
| Subnet Mask:                        | Gateway:                        | DNS:                              |
| IP address Range:                   | _thru                           | VLAN:                             |
| Device                              | IP Address Needed? (Yes/No)     | Assigned IP Address               |
| Primary Controller/Processor        |                                 |                                   |
| Secondary Controller/Processor      |                                 |                                   |
| Ethernet switch/Wireless Radio      |                                 |                                   |
| NB Sensor/Detector 1                |                                 |                                   |
| SB Sensor/Detector 2                |                                 |                                   |
| EB Sensor/Detector 3                |                                 |                                   |
| WB Sensor/Detector 4                |                                 |                                   |
| Sensor/Detector 5                   | · ·                             |                                   |
| Sensor/Detector 6                   |                                 |                                   |
| Sensor/Detector 7                   |                                 |                                   |
| Sensor/Detector 8                   |                                 |                                   |
| Sensor/Detector 9                   |                                 |                                   |
| Sensor/Detector 10                  |                                 |                                   |
| Sensor/Detector 11                  |                                 |                                   |
| Sensor/Detector 12                  |                                 |                                   |
| Sensor/Detector 13                  |                                 |                                   |
| Sensor/Detector 14                  |                                 |                                   |
| Sensor/Detector 15                  |                                 |                                   |
| Sensor/Detector 16                  |                                 |                                   |
| Remote Relay                        |                                 |                                   |
| VPN Router                          |                                 |                                   |
| Cellular Modern                     |                                 |                                   |
| Adaptive System                     |                                 |                                   |
| Transit Driarity System             |                                 |                                   |
| MALL/Conflict Monitor               |                                 |                                   |
| Uninterrunted Dower Supply (UDS)    |                                 |                                   |
| Bluetooth/wi-fi travel time reader  |                                 |                                   |
| Other:                              |                                 |                                   |
| Oulei                               |                                 |                                   |

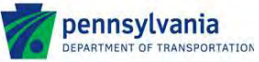

# Appendix C Incorporated into Publication Bepartment of Fransportation 9, 2023 Traffic Signal Unit CWOPA Account Request Form

Provide the following information for the agency/contractor requesting access to traffic signals using PennDOT network:

| Name:         |  |
|---------------|--|
| Address:      |  |
| Email:        |  |
| Phone:        |  |
| Project Name: |  |
| Purpose:      |  |
|               |  |

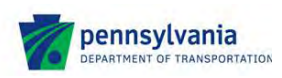

**Appendix D** Incorporateching wanta beation อิลีเวอร์สารเลลร่าง 9, 2023 **Traffic Signal Unit** Sample Proprietary Item Approval Request

OS-600C (1-13)

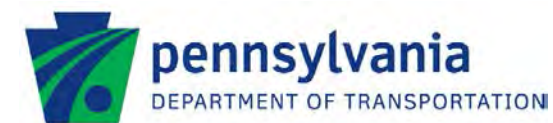

**MEMO** 

DATE: April XX, 2015

- Project Name SUBJECT: Project SR & Section (ECMS #) Municipality(ies), County(ies) Proprietary Item Approval Request
- TO: Richard N. Roman, P.E., Director Bureau of Maintenance and Operations
- District Executive Name FROM: District Executive PennDOT Engineering District XX-0

We are providing the following information for Proprietary Item Approval. Attached is a request to use proprietary items on Project SR & Section (ECMS #) in the Municipality(ies), County(ies).

The project will involve implementation of an Adaptive Signal System on 20 existing intersections along US 22 in two Districts (11 and 12) and two Counties (Allegheny and Westmoreland). Other minor signal upgrades will be incorporated in to the project. This approval request is to use the following proprietary items:

Equipment

Manufacturer/Model

1. Cisco 866 VAE-K9 Secure Router Cisco Systems

This request is in compliance with the Code of Federal Regulations Title 23 - Highways, Part 635 -Construction and Maintenance, Subsection 411 - Material or product selection. This request is essential for operation of the Adaptive Signal Control System.

This project is not a Federal oversight project, therefore it should not be forwarded to

FHWA for approval.

The District concurs with the justification and requests your approval for the subject proprietary item(s).

Should you have any questions, please contact District Contact.

Attachment

TE-152

Reviewed and Approved by:

Date:

Chief, Traffic Signals and Arterial Management Section

Concurrence by:

Director, Bureau of Maintenance and Operations

Date: \_\_\_\_\_

Engineering District XX-0 Address | City, PA XXXXX | XXX-XXX-XXXX | www.dot.state.pa.us

# Appendix E Incorporated into Publication 852 issued February 9, 2023 Backhaul Communication Device Deployment Guide

# Cisco 866VAE-K9 – Traffic Signal EZVPN Install/Deployment Guide

# **Router Installation Procedures**

(see attached picture below)

- Place Cisco 866 router in centralized SECURE location within the site and connect power to device and power source.
   Preferably into a surge protector power strip if available. Toggle the power switch to ON.
- Connect Ethernet cable from Vendor provided DSL/Cable Modem to interface: WAN GE 1 –
   (2)
- 3. Connect Ethernet cables from such as Vendor Hub and other network attached devices in the

central location into the LAN ports- (3) ports numbered FE0 – FE3. \*All these ports are configured the same(VLAN 1) so it does not matter what port they terminate in.\*

Figure 1-15 Back Panel of the Cisco 867VAE-K9 ISR

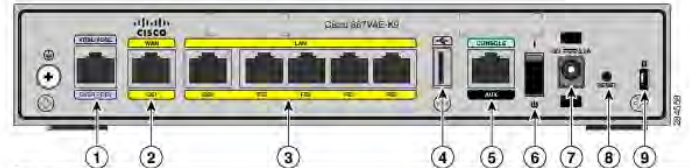

| 1 xDSL port                                                                        | 6 On/Off switch            |
|------------------------------------------------------------------------------------|----------------------------|
| 2 GE WAN interface                                                                 | 7 Power connector          |
| 3 Ethernet LAN GE and FE interfaces (GE0 interface and FE0 through FE3 interfaces) | 8 Reset button             |
| 4 USB port                                                                         | 9 Kensington security slot |
| 5 Serial port—console or auxiliary                                                 |                            |

**Deployment Procedures** 

# **PennDOT Network Verification:**

- 1. Once router is powered up and DSL/Cable connection is plugged in the IPsec tunnel connectivity back to PennDOT will build dynamically.
- 2. Please call the PennDOT Developers Hotline at 717 346 5576. Inform them you are at a Traffic Signal Corridor and need to speak with a staff member from Core Networks to verify connectivity. You will then be transferred to a Core Network Engineer.
- 3. Please have the following information ready for the Core Networks Engineer:
  - a. Traffic Signal Corridor Location.
  - b. PennDOT Project Manager Name
  - c. Subnet/Router Name Information from the top labels of the Cisco 866 Router.
  - d. RFID Asset Tag # and Serial # of the router
  - e. Broadband provider (if known)
  - f. Special Comments Router location, connections, anything out of the ordinary.

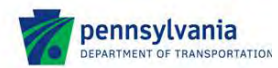

# Penndot External VPN

# Installation and Configuration

# Appendix F

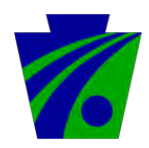

Pennsylvania Department of Transportation Infrastructure and Operations – Network Division

# **Revision History**

| Date       | Version | Description                                                           | Author      |
|------------|---------|-----------------------------------------------------------------------|-------------|
| Original   |         | Created                                                               | Matt Mehl   |
| 4/15/2015  | 1.2     | Added VDI info, revision block, TOC                                   | Paul Joseph |
| 6/01/2015  | 1.3     | Added note to connect to VPN before proceeding with setup/use of VDI. | Paul Joseph |
| 08/31/2015 | 1.4     | Added Add PennDOT's Web URL to Java 7 and above section               | Vinh Ly     |
|            |         |                                                                       |             |
|            |         |                                                                       |             |
|            |         |                                                                       |             |
|            |         |                                                                       |             |
|            |         |                                                                       |             |

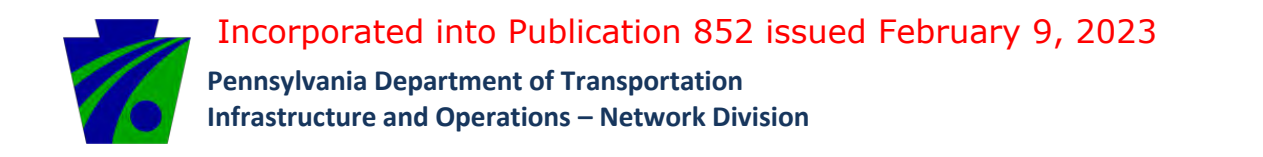

# **Table of Contents** Important!\_\_\_\_\_ 4 Introduction \_\_\_\_\_ 4 Setting up VPN AnyConnect Add the required certificate to the PC's certificate store Add PennDOT's Web URL to IE Trusted Sites Install and Configure Cisco AnyConnect VPN Client Install and Configure VDI – External Users \_\_\_\_\_ Troubleshooting \_\_\_\_\_

5

5

\_ 9

\_\_\_\_ 12

\_\_\_\_ 17

\_\_\_\_\_ 23

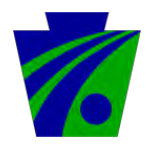

Pennsylvania Department of Transportation Infrastructure and Operations – Network Division

# Important!

Before starting this installation, you must have a one-time16 character password sent to you in the last 24 hours by the PennDOT Service Desk. If your password is over 24 hours old it will not work and you must request a new one. Please call the PennDOT Service Desk at (717-783-8330)

# Introduction

This document contains two sections for accessing PennDOT computer system and network resources remotely.

Part 1 – VPN setup: covers the steps required to setup a VPN connection to PennDOT. Cisco's AnyConnect client is required to be installed on your PC.

Part 2 – Virtual Desktop Infrastructure (VDI): for instances where in addition to a VPN connection, a Windows Desktop is required to be accessed. This solution is the PennDOT Terminal Server replacement solution effective May 13<sup>th</sup>, 2015. The VMWare client is required to be installed on your PC.

These directions were developed based on a Windows 7 installation using Internet Explorer (32-bit). The AnyConnect client also supports the following OS:

- Microsoft Windows 7 (32-bit and 64-bit),
- Microsoft Windows Vista (32-bit and 64-bit) SP2 or Vista Service Pack 1 with KB952876,
- Microsoft Windows XP SP2 and SP3,
- Mac OS X 10.6, 10.6.1, and 10.6.2 (each of these versions on 32-bit and 64-bit)

To install AnyConnect, you will need one of the following browsers:

- Internet Explorer 6.0 + or Firefox 2.0+, with ActiveX or Sun JRE 1.4+ enabled.
- Safari

Installations other than Windows 7/Internet Explorer may have differing screen shots.

The PennDOT Service Desk only supports PennDOT hardware and software. Please do not contact them for support for other hardware or software.

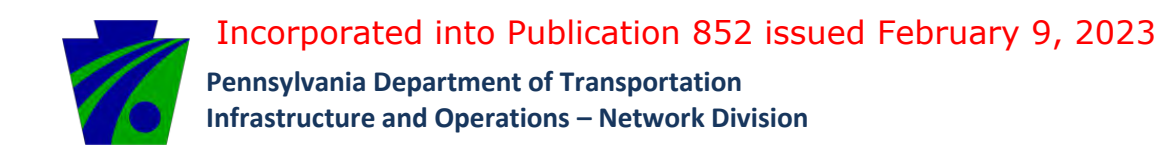

# Setting up VPN AnyConnect

# Add the required certificate to the PC's certificate store

Follow the steps below to add the required CoPA Root Certificate

In Internet Explorer, go to <u>https://www.copapki.state.pa.us/pkicdp/CoPAEnterpriseRootAIA.crt</u> to download the Commonwealth of Pennsylvania's Root certificate to a personally owned machine.

1. As shown in Figure 1, click "open"

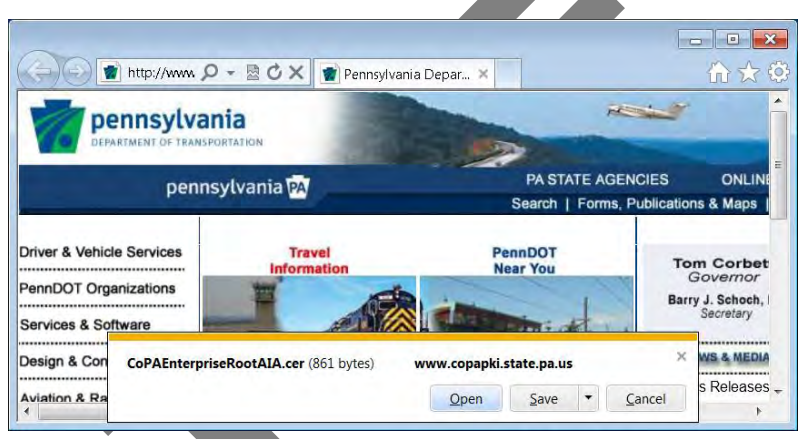

2. As shown in Figure 2, click "Install Certificate"

| Certifica                                              | ate Information                                                                                  |
|--------------------------------------------------------|--------------------------------------------------------------------------------------------------|
| This CA Root c<br>install this cert<br>Authorities sto | ertificate is not trusted. To enable trust,<br>ificate in the Trusted Root Certification<br>are, |
| Issued to:                                             | CoPA Enterprise Root CA                                                                          |
| and the second                                         | : CoPA Enterprise Root CA                                                                        |
| Issued by                                              |                                                                                                  |
| Issued by<br>Valid from                                | n 2/23/2007 to 10/13/2031                                                                        |

Figure 1 - Click Open

Figure 2 - Install Certificate

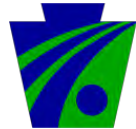

3. As shown in Figure 3, click "Next >" on Certificate Import Wizard

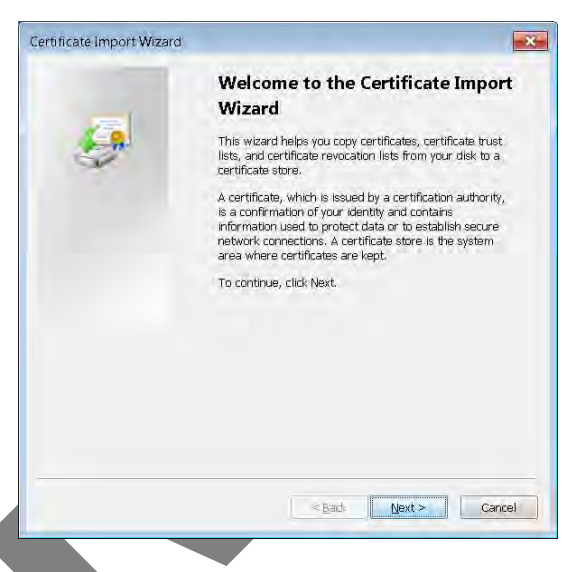

Figure 3 - Certificate Import Wizard

4. As shown in Figure 4, choose "Place all certificates in the following store" and click "Browse..."

| Certificate Import Wizard                                                                                                    |
|----------------------------------------------------------------------------------------------------|
| Certificate Store<br>Certificate stores are system areas where certificates are kept.                                                                                                    |
| Windows can automatically select a certificate store, or you can specify a location<br>for the certificate.<br>Automatically select the certificate store based on the type of certificate<br>Elace all certificates in the following store<br>Certificate store:<br>Browse |
| Learn more about <u>certificate stores</u>                                                                                                    |
| < Back Next > Cancel                                                                                                    |
| Figure 4 – Place all certificates in the following store                                                                                                    |

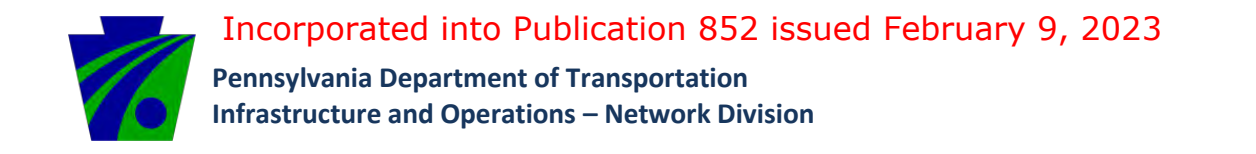

5. As shown in Figure 5, choose "Trusted Root Certification Authorities"

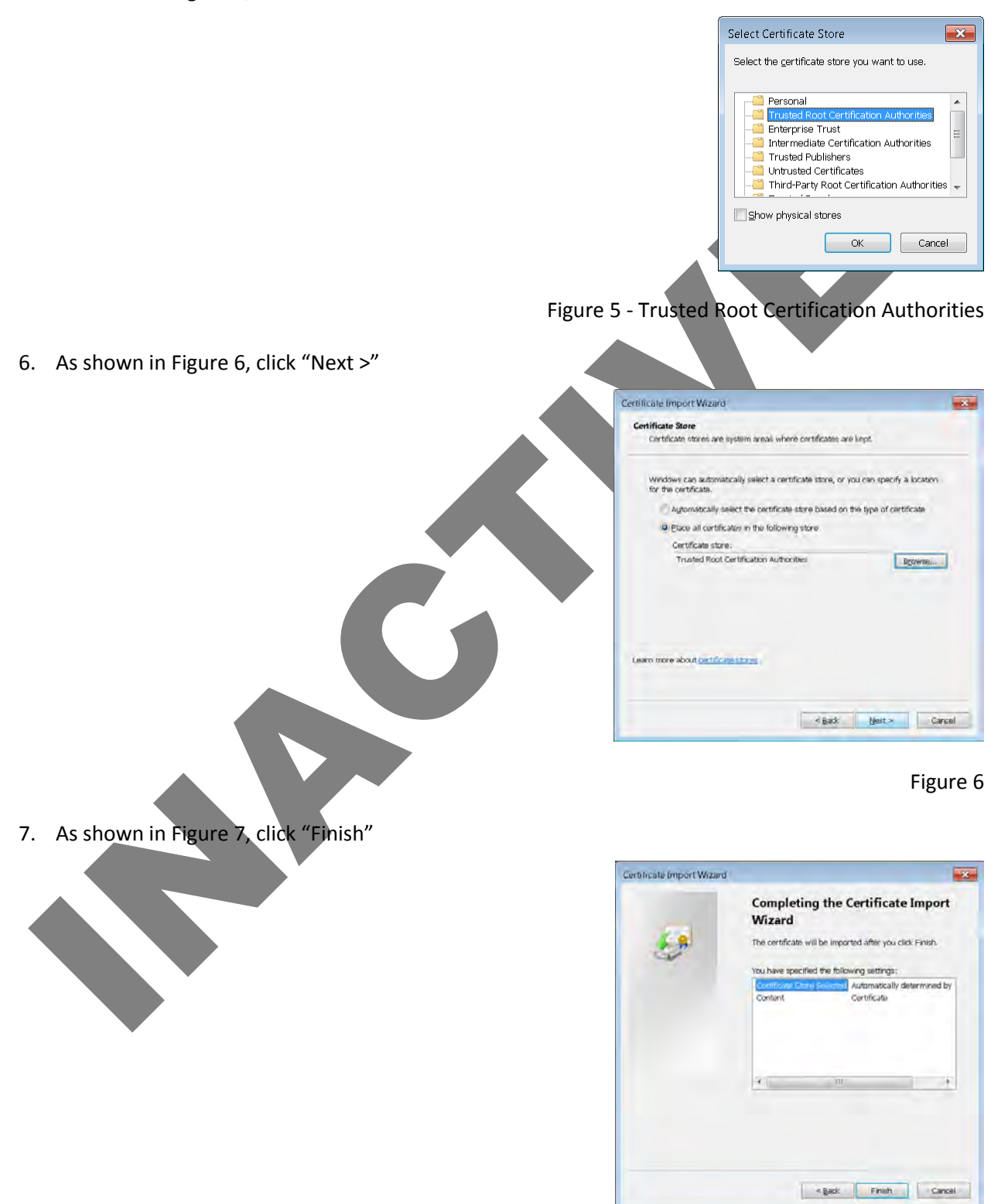

Figure 7 - Click Finish

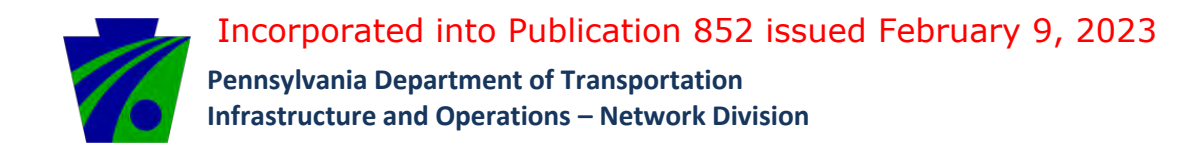

8. As shown in Figure 8, click "Yes" to the Security Warning. Thumbprint value should match.

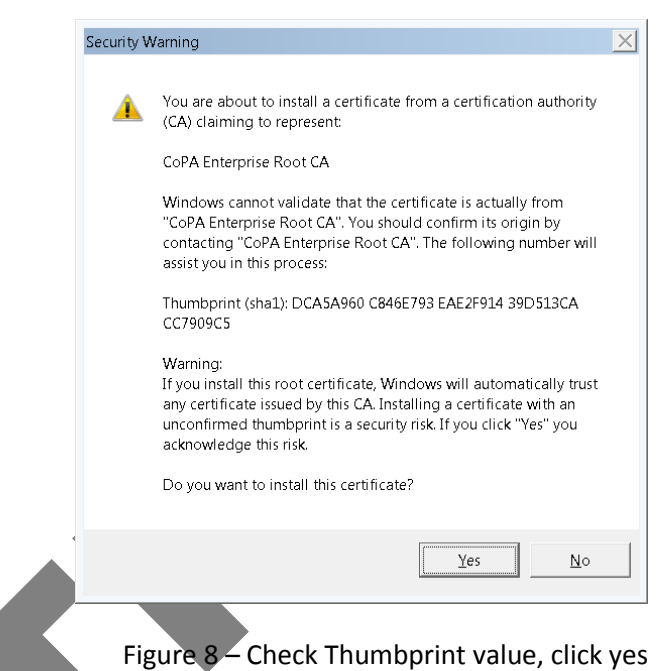

9. As shown in Figure 9, click "OK"

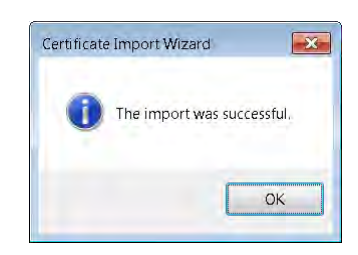

Figure 9

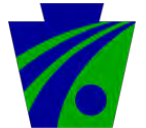

# Add PennDOT's Web URL to IE Trusted Sites

Add the "https://pdotvpn1.pa.gov" to the trusted sites list in Internet Explorer. This will enable the Cisco Any Connect client to install via ActiveX control as described further in this document.

1. As shown in Figure 10, go to the "gear" icon, or Tools – choose "Internet Options" in drop down.

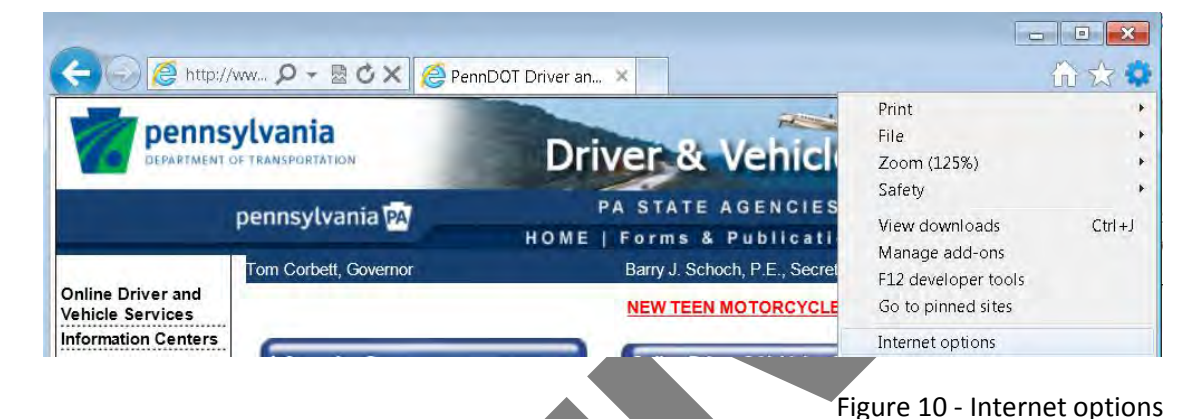

2. As shown in Figure 11, choose the "Security" tab and select "Trusted sites", and click the "Sites" button.

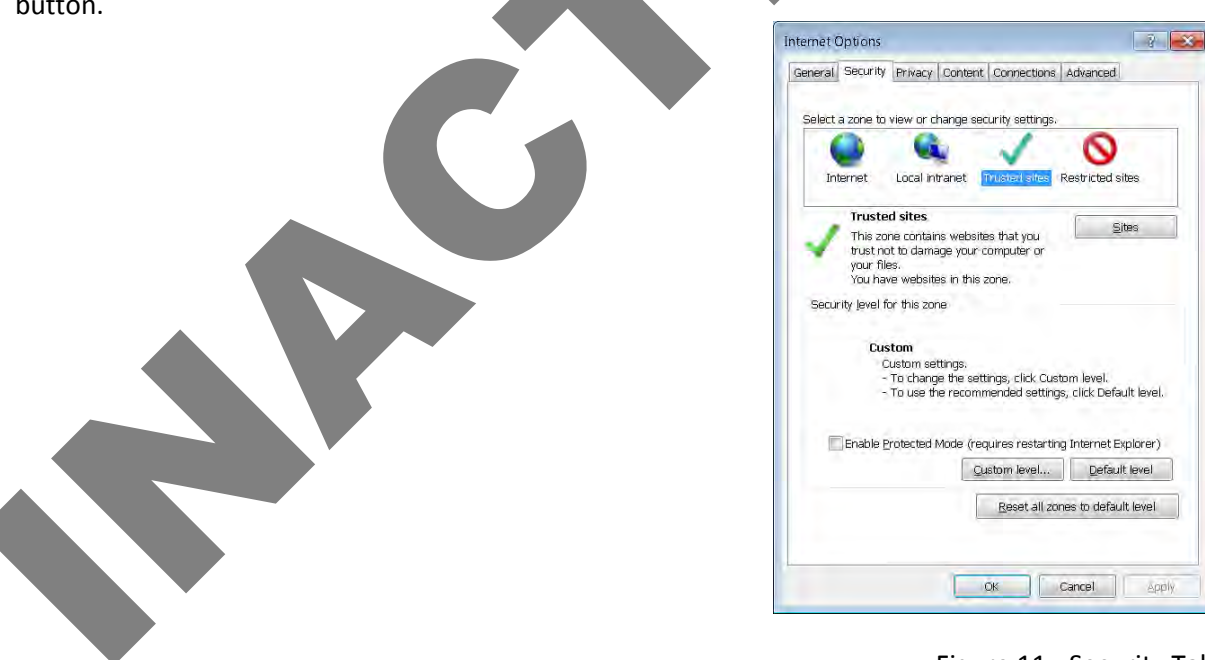

Figure 11 - Security Tab

3. As shown in Figure 12, enter "https://pdotvpn1.pa.gov" and click Add.

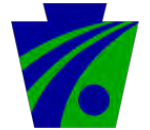

Pennsylvania Department of Transportation Infrastructure and Operations – Network Division

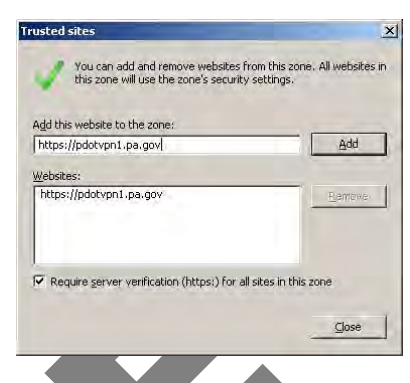

Figure 12 - Add https://pdvpn1.pa.gov

Now click "Close", and then "OK" on the Internet Options window.

# Add PennDOT's Web URL to Java 7 and above

If you have Java 7 and above, please continue with this section. If you have Java 6 and below, please continue to the next section.

1. As shown in Figure 13, open up your Control Panel. Click on Programs and then click on the Java applet.

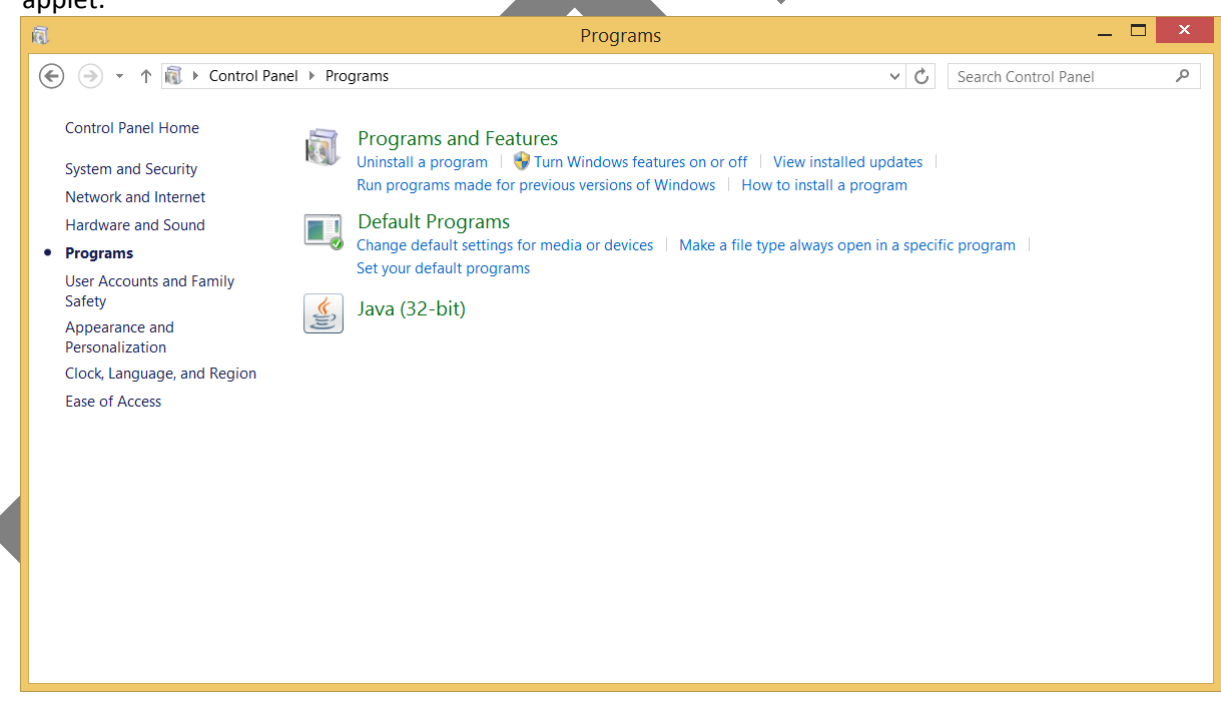

Figure 13 – Java applet

2. As shown in Figure 14, click on the "Security" tab and click on "Edit Site List"

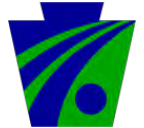

Pennsylvania Department of Transportation Infrastructure and Operations – Network Division

| <u></u>                                 | Java Control Panel 🛛 🗕 🗙                                                                                                    |
|-----------------------------------------|----------------------------------------------------------------------------------------------------|
| General Java Securit                    | y Advanced                                                                                                    |
| ✓ Enable Java conten                    | t in the browser                                                                                                    |
| Security level for app                  | lications not on the Exception Site list                                                                                       |
| O <u>V</u> ery High                     |                                                                                                    |
| Only Java applica<br>allowed to run, a  | tions identified by a certificate from a trusted authority are<br>nd only if the certificate can be verified as not revoked.   |
| • <u>H</u> igh                          |                                                                                                    |
| Java applications<br>run, even if the n | identified by a certificate from a trusted authority are allowed to<br>evocation status of the certificate cannot be verified. |
| Excention Site List                     |                                                                                                    |
| Applications launch                     | ed from the sites listed below will be allowed to run after the                                                                |
| appropriate securit                     | y prompts.                                                                                                    |
| to add items to this                    | list. Edit Site List                                                                                                    |
|                                         |                                                                                                    |
|                                         | <u>Restore Security Prompts</u> <u>Manage Certificates</u>                                                                     |
|                                         |                                                                                                    |
|                                         |                                                                                                    |
|                                         | OK Cancel Apply                                                                                                    |
|                                         |                                                                                                    |

Figure 14 – Edit Site List

3. As shown in Figure 15, click on "Add". Enter in "https://pdotvpn1.pa.gov" and click "OK".

| ٨          | Exception Site List                                                                                             | ×   |
|------------|----------------------------------------------------------------------------------------------------|-----|
| Apj<br>apj | plications launched from the sites listed below will be allowed to run after the<br>propriate security prompts. |     |
|            | Location                                                                                                    |     |
|            | https://pdotvpn1.pa.gov                                                                                         |     |
|            |                                                                                                    |     |
|            |                                                                                                    |     |
|            |                                                                                                    |     |
|            |                                                                                                    |     |
| Q          | EILE and HTTP protocols are considered a security risk                                                          | e   |
|            | We recommend using HTTPS sites where available.                                                                 |     |
|            | OK Can                                                                                                    | cel |

Figure 15 - Add https://pdvpn1.pa.gov

4. As shown in Figure 16, click "OK".

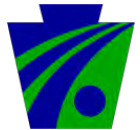

Pennsylvania Department of Transportation Infrastructure and Operations – Network Division

| General Java Security Advance                                                                                                    | ed                                                                      |                                          |
|----------------------------------------------------------------------------------------------------|-------------------------------------------------------------------------|------------------------------------------|
| ✓ Enable Java content in the brown of the brown of th | owser                                                                   |                                          |
|                                                                                                    |                                                                         |                                          |
| Security level for applications no                                                                                                    | ot on the Exception Site list                                           |                                          |
| ◯ <u>V</u> ery High                                                                                                    |                                                                         |                                          |
| Only Java applications ident allowed to run, and only if t                                                                                                    | ified by a certificate from a true<br>he certificate can be verified as | sted authority are<br>not revoked.       |
| ● <u>H</u> igh                                                                                                    |                                                                         |                                          |
| Java applications identified                                                                                                    | by a certificate from a trusted a<br>status of the certificate cannot   | authority are allowed to<br>be verified. |
| ,                                                                                                    |                                                                         |                                          |
|                                                                                                    |                                                                         |                                          |
| Exception Site List                                                                                                    | o sitos listad bolow will bo allo                                       | und to run after the                     |
| appropriate security prompts.                                                                                                    | e sites listed below will be dilo                                       | wed to run diter the                     |
| https://pdotvpn1.pa.gov                                                                                                    | ^                                                                       |                                          |
|                                                                                                    | ~                                                                       | Edit <u>S</u> ite List                   |
| [                                                                                                    | Restore Security Prompts                                                | Manage Certificates                      |
|                                                                                                    |                                                                         |                                          |
|                                                                                                    |                                                                         |                                          |
|                                                                                                    | ОК                                                                      | Cancel Apply                             |
|                                                                                                    |                                                                         |                                          |

# Install and Configure Cisco AnyConnect VPN Client

5. Using Internet Explorer, go to <a href="http://pdotvpn1.pa.gov">http://pdotvpn1.pa.gov</a>. Installation will begin. If other users are logged into the machine log them off before proceeding. Only one user can be logged in during installation.

| CISCO Cisco                                                                                                    | Secure Desktop                                                                                                    |
|----------------------------------------------------------------------------------------------------|----------------------------------------------------------------------------------------------------|
| WebLaunch Control Control Con | Using ActiveX for Installation<br>Launching Cisco Secure Desktop.<br>If the software does not start properly, <u>Click here</u> to |
| 🛛 - ActiveX                                                                                                    | end the session cleanly.                                                                                                    |
| 🗌 - Java Detection                                                                                                    |                                                                                                    |
| 🗌 - Sun Jaya                                                                                                    |                                                                                                    |
| 🖂 = Download                                                                                                    |                                                                                                    |
| Access Denied                                                                                                    |                                                                                                    |
| 🖂 - Critical Error                                                                                                    | Detroduced                                                                                                    |
| 🗌 - Success                                                                                                    | LIOWINGAD                                                                                                    |
| Access Denied                                                                                                    |                                                                                                    |

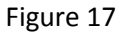

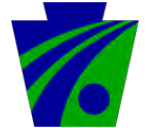

6. As shown in Figure 18, Choose "PDOT\_VPN\_PC\_Enroll" in the Group drop down box then enter your CWOPA Username and Password. Select "Logon"

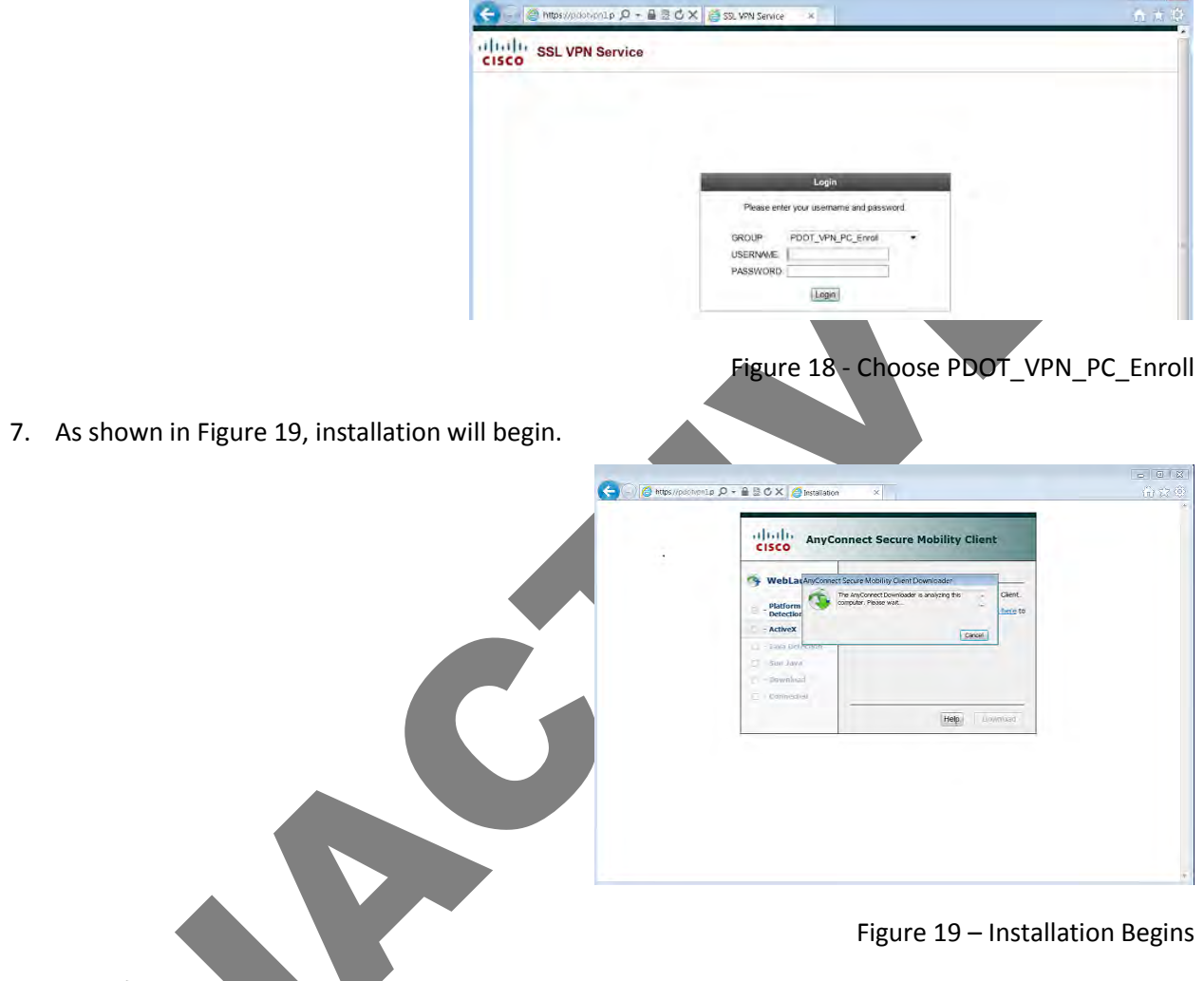

8. AnyConnect Client will then start to download and install automatically.

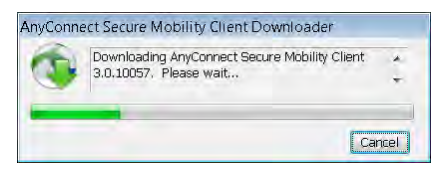

Figure 20– Download status

- - -

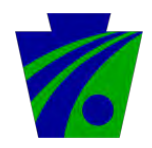

Pennsylvania Department of Transportation Infrastructure and Operations – Network Division

9. User Certificate enrollment required notification. Select "OK"

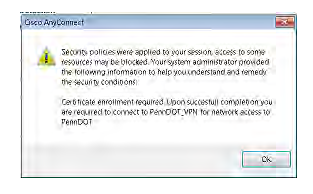

Figure 21- Certificate enrollment banner

10. As shown in Figure 22, enter the one-time password supplied to you by the PennDOT Service Desk. This password is valid for one use only, and for 24 hour duration. If you're your password was sent over 24 hours ago, please call the PennDOT Service Desk at (717-783-8330). The one-time password is 16 characters consisting of numbers and capital letters. Please take care in entering it correctly in the CA Password box. Cutting and pasting the password is encouraged. Select "Enroll" An Example of a One-Time Password: 0DC88A2F23FEED28

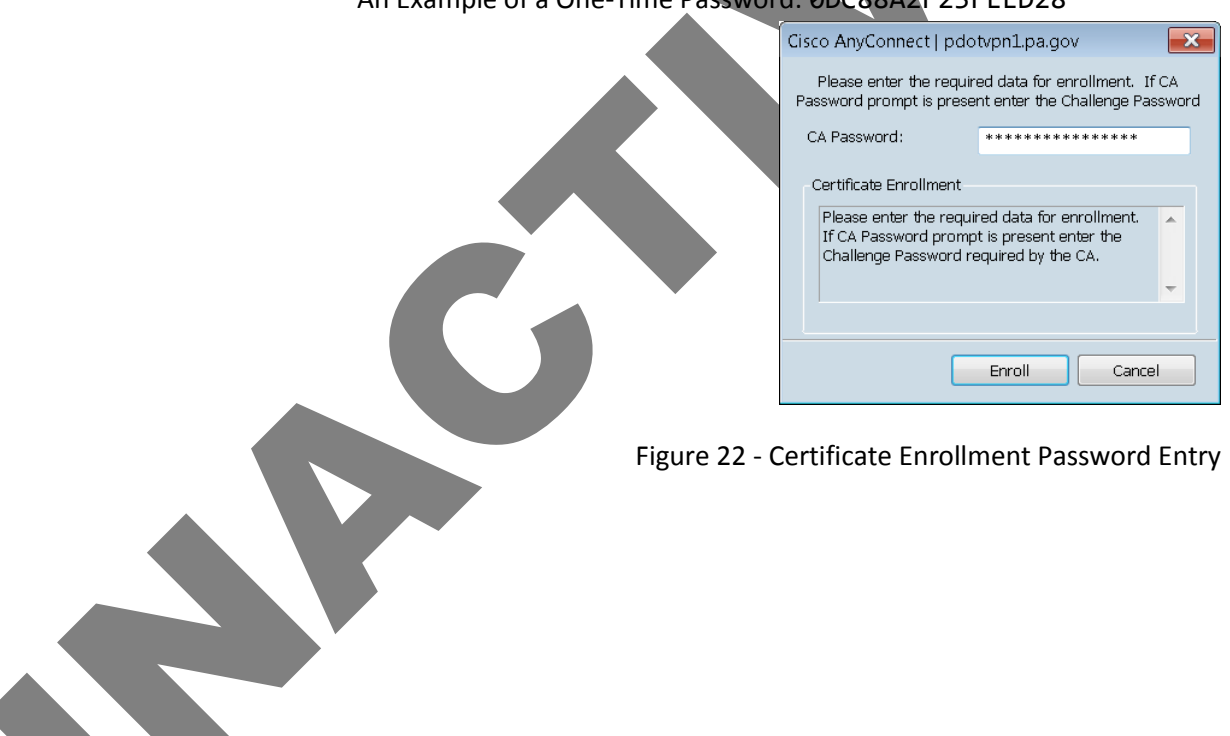

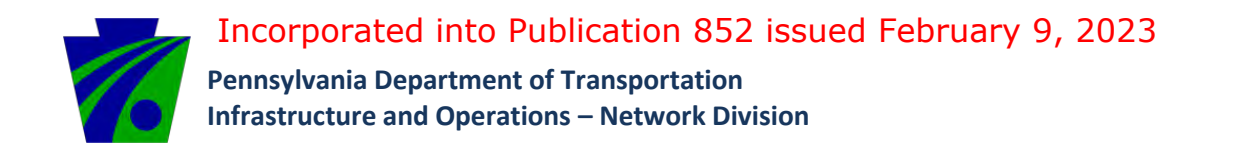

11. If enrollment is successful the message in Figure 23 will display. Click "OK"

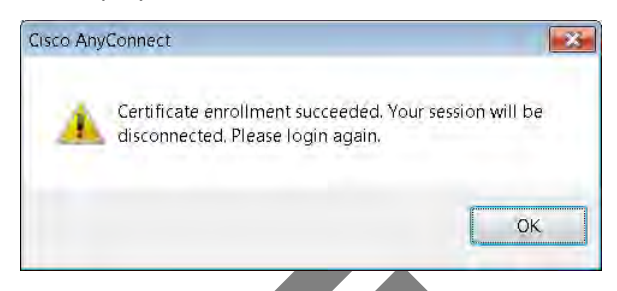

Figure 23– Successful Enrollment

If enrollment is NOT successful "Certificate enrollment failed" displays go to the end of this document for troubleshooting tips.

12. The Enrollment VPN will now disconnect, and a full VPN will attempt to reconnect. After a few

moments a Username/Password prompt will appear, as shown in Figure 24.

IMPORTANT: Be sure to choose "PennDOT\_VPN" from the Group drop down box. Enter your CWOPA username and password. Select "Logon".

| Cisco AnyConnect   pdc | otvpn1.pa.gov 🛛 💌      |
|------------------------|------------------------|
| Please enter your      | username and password. |
|                        |                        |
| Group:                 | PennDOT_VPN            |
| Username:              |                        |
| Password:              |                        |
|                        |                        |
|                        | OK Cancel              |

Figure 24 - CWOPA username and password

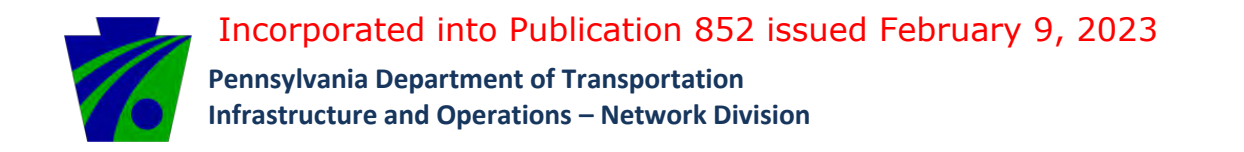

13. Click "Accept" to the message, as shown in Figure 25.

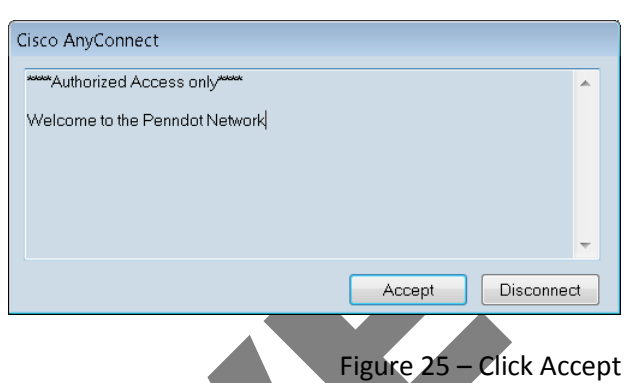

14. AnyConnect will advise what security policies apply to your connection. Non-PennDOT machines or home users will be allowed Terminal Services (RDP) access. Click "OK"

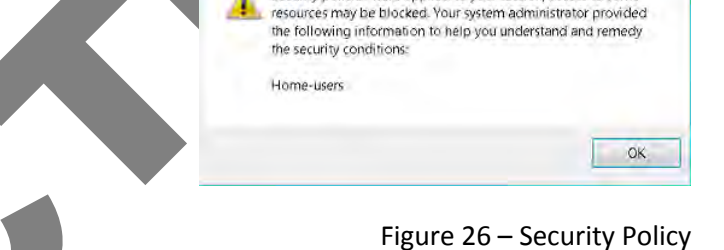

Security policies were applied to your session, access to some

Cisco AnyConnect

Congratulations! Your VPN is now connected. You will see a gold lock icon in the system tray. If you click on the tray icon, you will see a green check and "Connected to pdotvpn1.pa.gov" as shown in Figure 27. Utilize this utility to Disconnect when finished. Please follow the below steps to access a terminal server to access your applications and network drives.

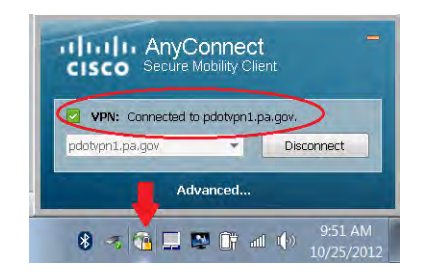

Figure 27 - Connected

×

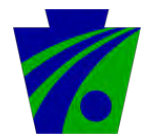

Pennsylvania Department of Transportation Infrastructure and Operations – Network Division

# **Install and Configure VDI – External Users**

The following steps detail how to configure a VDI client connection for a Windows desktop.

- 1. Go to <u>www.vmware.com/go/viewclients</u> and download the client install for your Operating System.
- 2. Once downloaded run the installer by double-clicking on the file.
- 3. Accept the default settings until you get to this page (*Figure 3*). Set the Default Horizon Connection Server to pdvdi.penndot.lcl

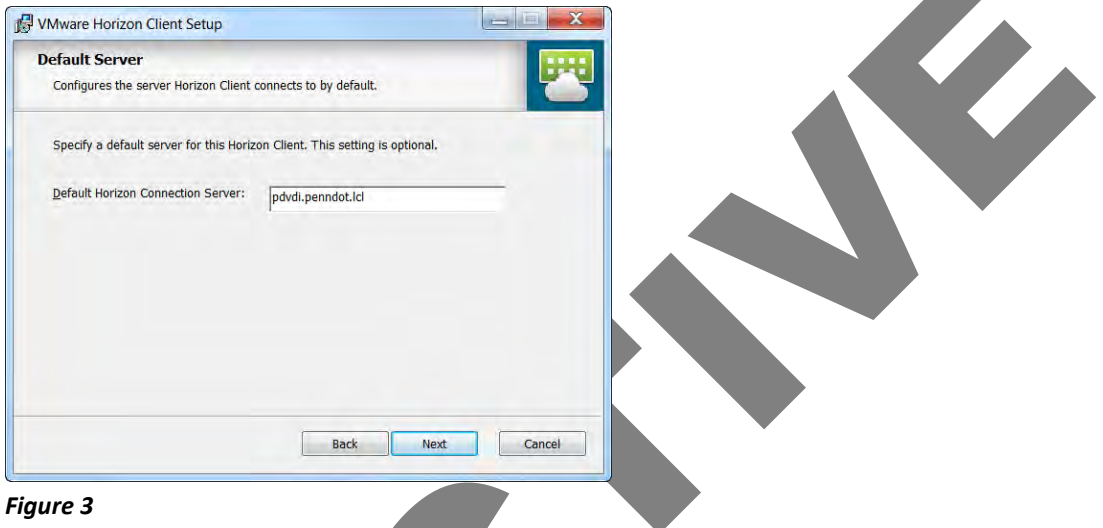

From this point forward, using and configuring the VDI client, you must first connect to the PennDOT VPN.

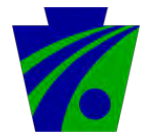

Pennsylvania Department of Transportation Infrastructure and Operations – Network Division

4. Once the software is installed properly click on *Start...All Programs...VMware...VMware Horizon View Client* to open the application (*Figure 4a*). The app should appear as seen in the figure below

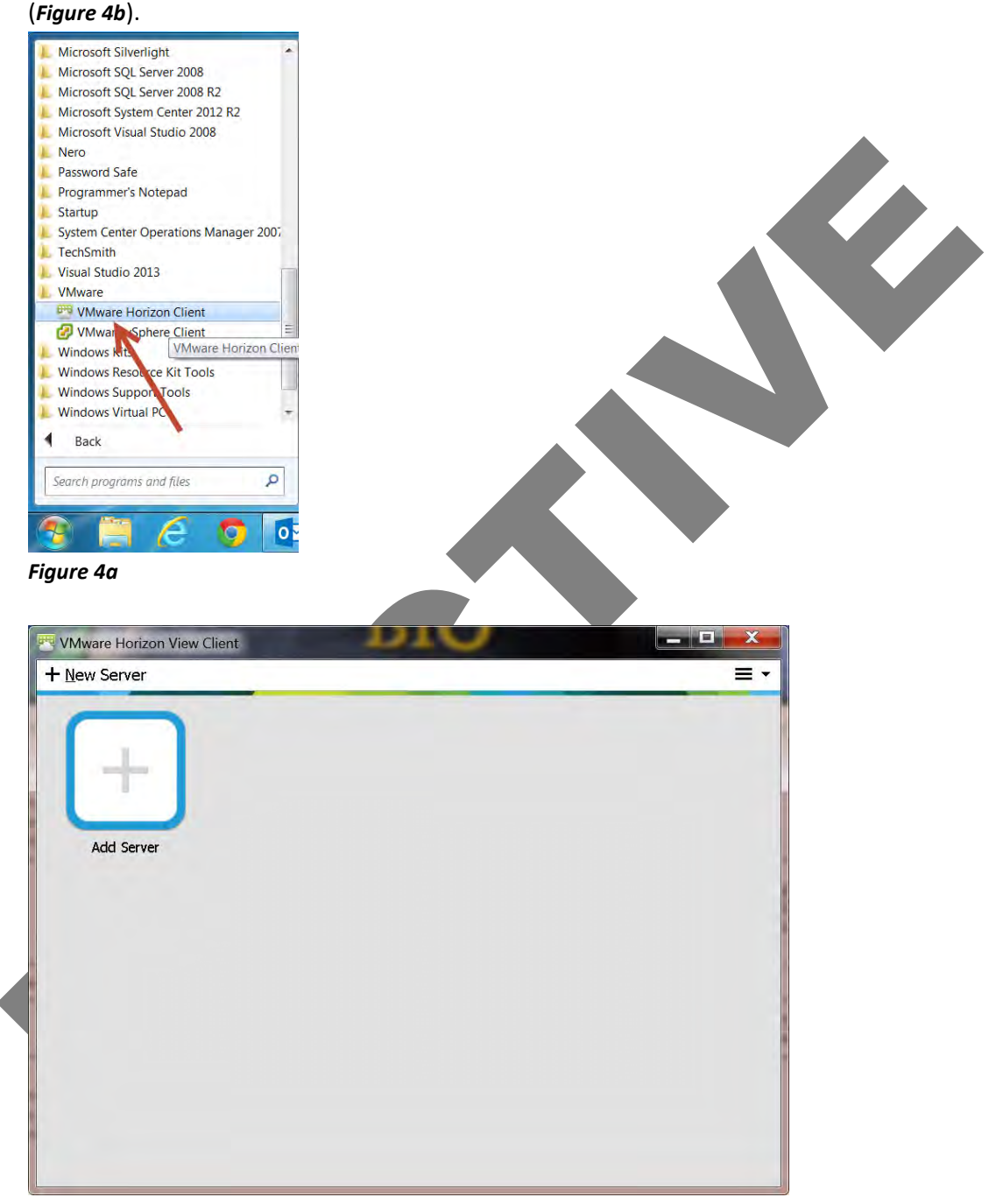

Figure 4b

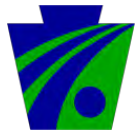

5. A server must be setup to let the client know where to try and connect. Type **pdvdi.penndot.lcl** as the name of the Connection Server (*Figure 5*). Click *Connect* after the required information has been entered.

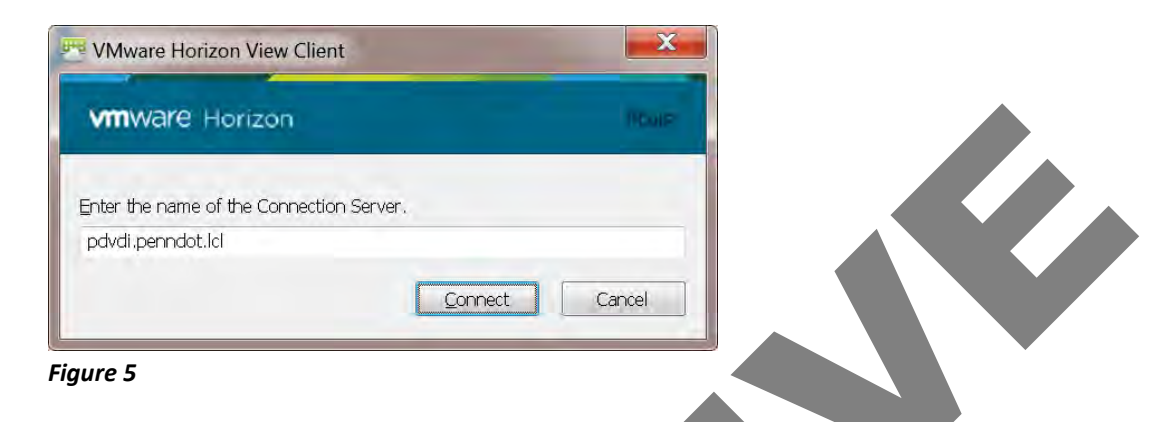

The next screen requires authentication credentials to log into the VDI connection. The first thing to do on this screen is change the *Domain* designation to CWOPA.
 Once CWOPA has been selected as the appropriate Domain, enter your PennDOT *User name* and Password and click *Login* (*Figure 6*).

| Server:            | 🏠 https://pdvdi.penndot.lcl |
|--------------------|-----------------------------|
| <u>U</u> ser name: | c-mmehl                     |
| <u>P</u> assword:  | •••••                       |
| <u>D</u> omain:    | CWOPA 🔹                     |
|                    | Login Cano                  |

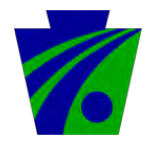

7. The client app will then display the *PennDOT Remote Access* icon as seen in the figure below (*Figure 7*).

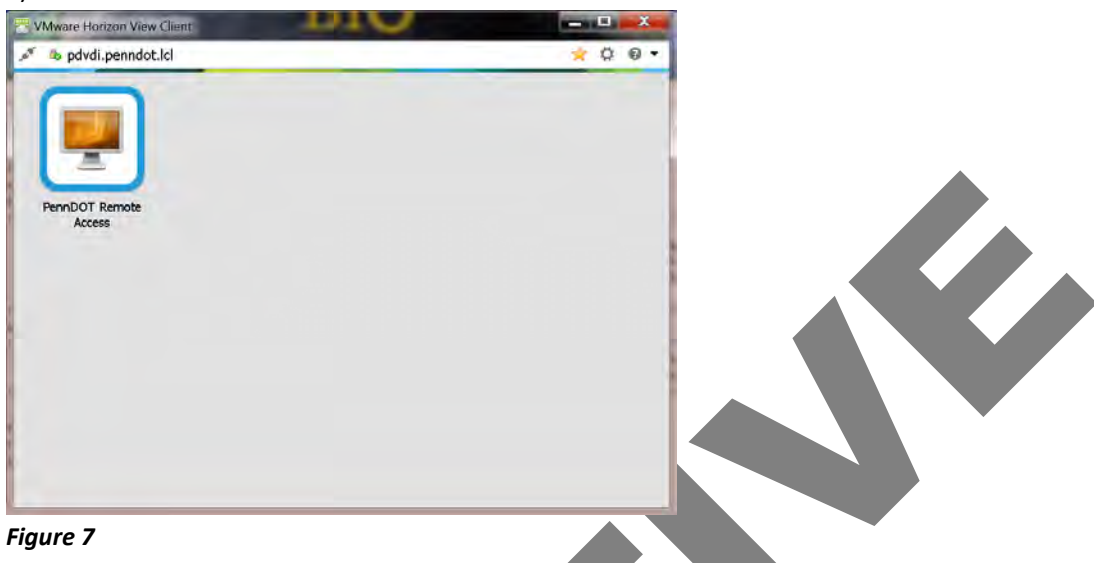

**STOP!** and follow these next steps *a* through *c*:

 a. If you use more than one monitor at your desk than <u>Right</u>-click the icon labeled *PennDOT Remote Access* then click *Display...Full Screen* as seen in the figure below (*Figure 7a*). You may also choose *Window – Large, Window – Small* or *Custom* if you prefer. Note: the default setting is *Display...All Monitors*; therefore, if you don't change this setting the client will fill all your monitors; then if you try to re-size the window you could lose your

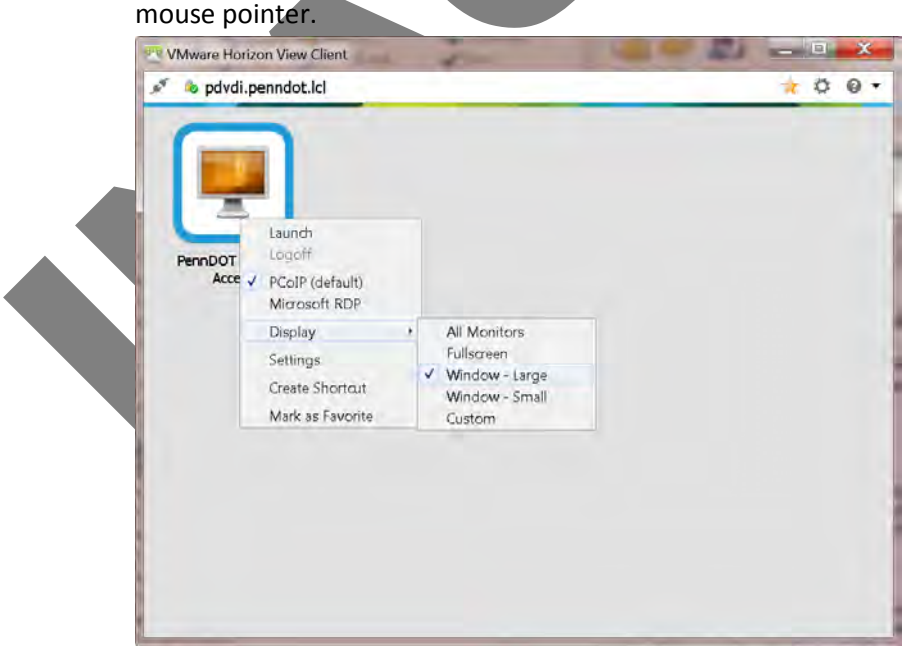

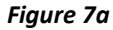

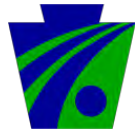

 <u>Right</u>-click <u>again</u> on the icon labeled *PennDOT Remote Access* then click *Microsoft RDP* as seen in the figure below (*Figure 7b*).

Note: if you don't make this setting change than you could lose your mouse pointer.

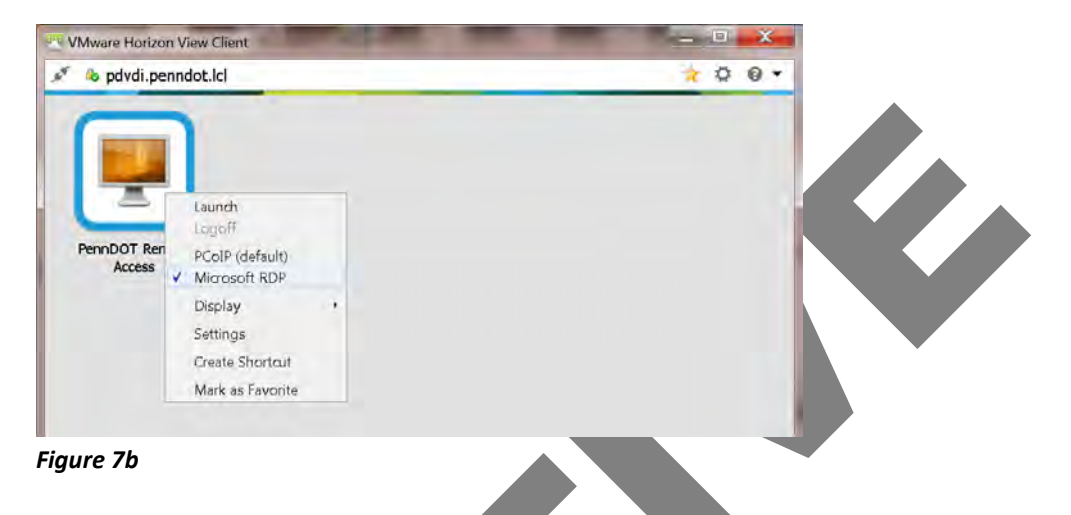

- c. Once all settings are complete, double click the icon *PennDOT Remote Access*.
- 8. A Windows 7 Enterprise desktop is then displayed as shown in *Figure 8*. Click OK.

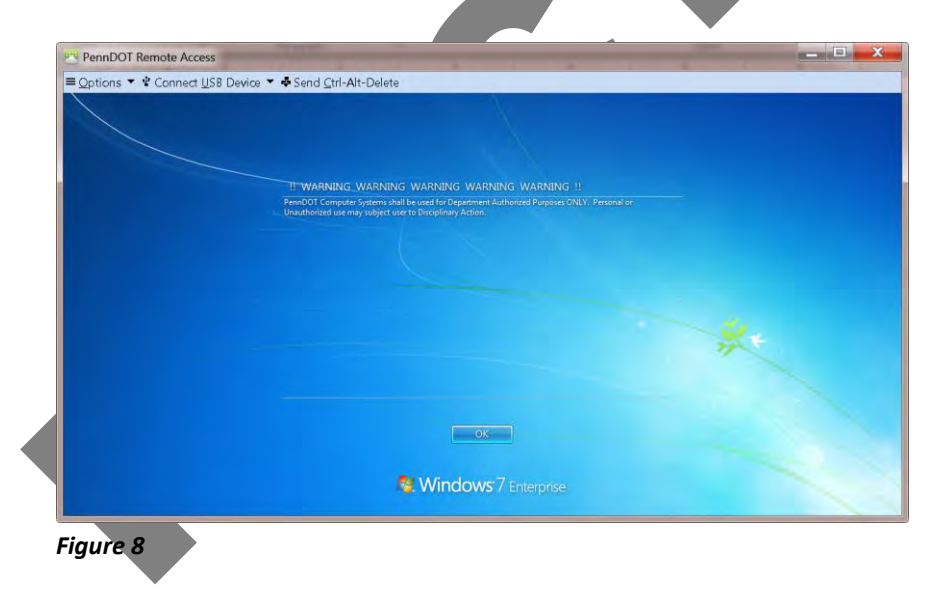

9. The Windows7 Enterprise desktop will appear as shown in *Figure 9*.

Note: the virtual desktop may take some time to load because it is updating the desktop; please be patient<sup>©</sup>.

You are now ready to use this remote desktop.

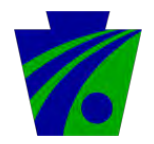

Pennsylvania Department of Transportation Infrastructure and Operations – Network Division

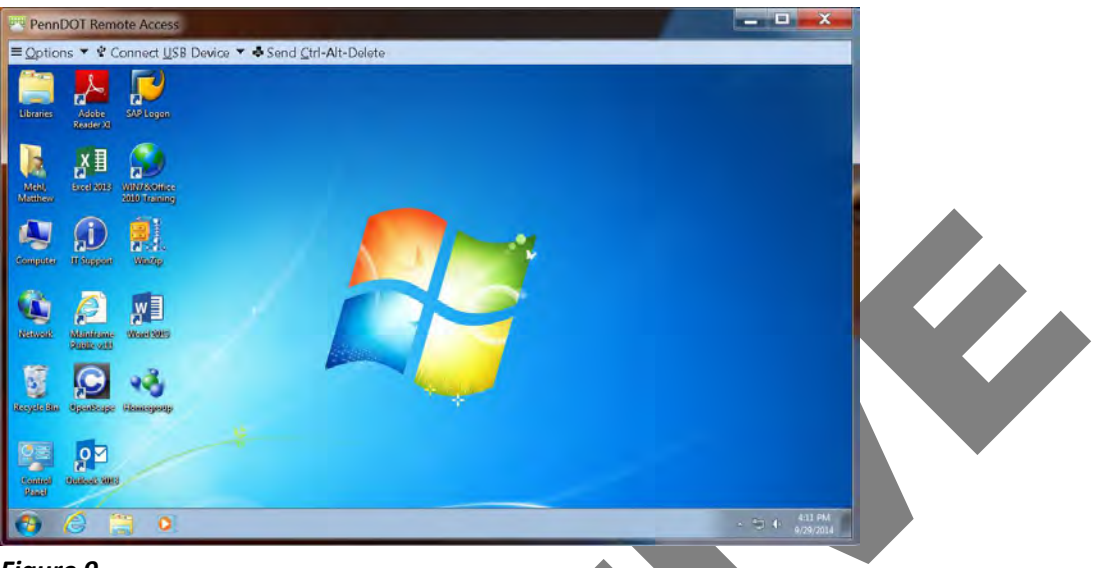

Figure 9

#### Microsoft Office Pop-up Windows upon first use

In the event that you use Microsoft Office in the VDI, upon first use you will be presented with several popup windows. Click *Next* on each pop-up window until you get to the last window when you click *All done!* You are now ready to use the Microsoft Office application.

If you have any issues please refer to the next page "troubleshooting" or contact the PennDOT Service Desk at 717-783-8330 for further assistance.

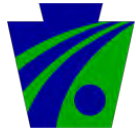

Pennsylvania Department of Transportation Infrastructure and Operations – Network Division

# Troubleshooting

If you receive a Certificate enrollment failed message box like the one below follow the below steps

1. click "OK"

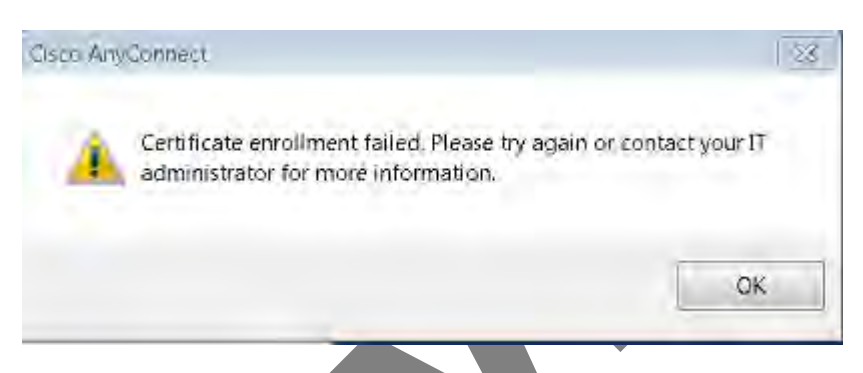

2. In the system tray left click on the AnyConnect globe. The second icon from the left in our example.

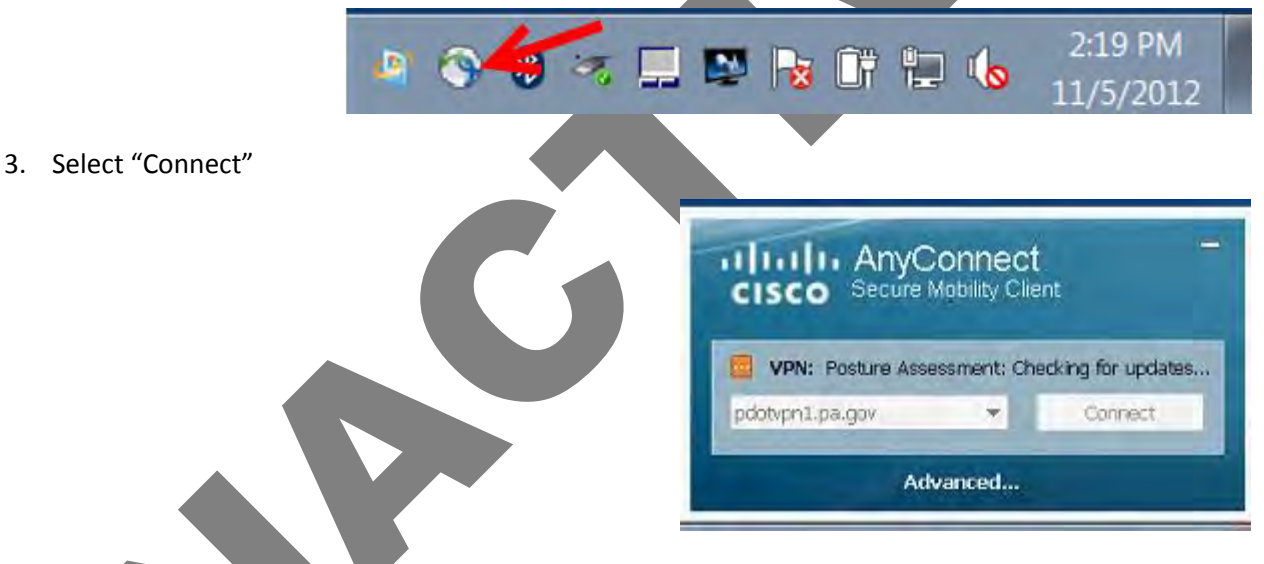

4. Enter CWOPA Username and password under "PDOT\_VPN\_PC\_Enroll" and select "OK"

| Cround                |                    |                                            |
|-----------------------|--------------------|--------------------------------------------|
| Usemame:<br>Password: | PDOT_VPN_PC_Enroll | VPN: Please enter your username and passwo |
|                       | OK Cancel          | pdotypn1,pa.gov 💌 Connect                  |
|                       |                    | Advanced                                   |

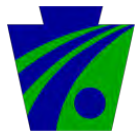

5. re-enter your one-time password in the CA Password box and select "Enroll"

If you receive a Certificate enrollment succeeded box select "OK" and go back to **Step 20** to connect to the PennDOT\_VPN.

If Certificate enrollment failed again start with **Step 1** under troubleshooting and ensure you are pasting in or typing in the correct one-time password. TIP Make sure there are no spaces when cutting and pasting at the end.

| CA Password:                                                                                                    |                                                                        |
|----------------------------------------------------------------------------------------------------|------------------------------------------------------------------------|
| Please enter the required data for enrollment.<br>If CA Password prompt is present enter the<br>Challenge Password required by the CA. | CISCO Secure Mability Client                                           |
| Enroll Cancel                                                                                                    | VPN: Please enter the required data for en pdotvpn1.pa.gov     Discorn |
|                                                                                                    | Advanced                                                               |
|                                                                                                    | a 🔉 8 🤜 🖬 🛤 🕏 🕅 🖏 🔓                                                    |
|                                                                                                    |                                                                        |
|                                                                                                    |                                                                        |

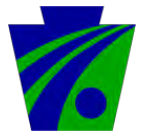

Pennsylvania Department of Transportation Infrastructure and Operations – Network Division

If AnyConnect shows that you are connected successfully to pdotvpn1.pa.gov but you are unable to access any network locations or run the "Reconnect Drives and Favorites" batch file, follow the below steps.

1. Open AnyConnect and click "Advanced..."

| CISCO Secure M    | lobility Clie | nt         |
|-------------------|---------------|------------|
| VPN: Connected to | pdotvpn1.p    | pa.gov.    |
| pdotvpn1.pa.gov   | -             | Disconnect |
| ada               | anced         | -          |

2. Ensure you are on the 'Statistics' tab and check if you have a '0' value for both "Bytes Received" and "Frames Received".

| Vietual Dei  | vato Not     | WORK AVDA     | a.           |                            | -                 |
|--------------|--------------|---------------|--------------|----------------------------|-------------------|
| Preferences  | Statistics   | Route Details | N)           | lessage History            | Diagnostics       |
| 110101011000 |              | Trodic Docolo | Tradition 11 |                            |                   |
| Connection . | Information  |               | access.      | Address Information        | 1000000000000000  |
| State:       |              |               | Connected    | Client (IPv4):             | 10.28.112.148     |
| Mode:        |              |               | All Traffic  | Client (IPv6):             | Not Available     |
| Duration:    |              |               | 00:02:54     | Server:                    | 164.156.7.16      |
| Bytes        |              |               |              | Transport information      |                   |
| Sent:        |              |               | 15342        | rotocol:                   | IKEv2/IPsec NAT-T |
| Received     |              |               | 0            | Cipher:                    | AES_256_SHA1      |
| Frames       |              |               |              | Compression:               | None              |
| Sent:        |              |               | 195          | Provy Address:             | No Proxy          |
| Received     |              |               | 0            | Seature Configuration      |                   |
| Control Eron | -            |               |              | FIPS Mode:                 | Disabled          |
| Sept:        | ies.         |               | 20           | Trusted Network Detection: | Disabled          |
| Derejuad     |              |               | 61           | Always On:                 | Disabled          |
| Keceweu.     |              |               | .01          | Secure Mobility Solution   |                   |
| Client Manad | gement       |               |              | Status:                    | Unconfirmed       |
| Administra   | ative Domaii | D):           | pa.gov       | Appliance:                 | Not Available     |

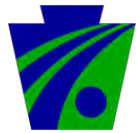

3. If you have '0' for "Bytes Received" and "Frames Received", you will want to drop your Internet connection and re-connect it immediately. If you are connected via an Ethernet cable, just un-plug and re-plug the cable, if you are connected via Wi-Fi, click the Wi-Fi manager icon in your taskbar.

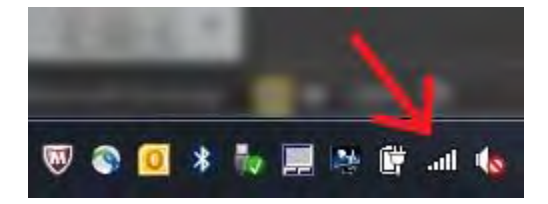

4. Click the Wi-Fi connection you are connected to, and click 'Disconnect', then 'Connect' once it's disconnected itself.

| No Internet        | access                  | Wireless Network Connection |   |
|--------------------|-------------------------|-----------------------------|---|
| Wireless Network C | onnection               | droid gd                    | 1 |
| droid gd           | Connected<br>Disconnect | PENNDOT<br>CS0227           |   |
| PENNDOT<br>CS0227  |                         |                             |   |
|                    | 1                       |                             |   |

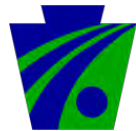

5. Go back and check AnyConnect>Advanced>Statistics and you should now see the numbers rising for both "Bytes Received" and "Frames Received".

| Virtual Private Network (VPN) |               |             |                            | Diagnostics       |  |
|-------------------------------|---------------|-------------|----------------------------|-------------------|--|
| Preferences Statistics        | Route Details | Firewall    | Message History            |                   |  |
| Connection Informatio         | n             |             | Address Information        |                   |  |
| State:                        |               | Connected   | Client (IPv4):             | 10.28.112.148     |  |
| Mode:                         |               | All Traffic | Client (IPv6):             | Not Available     |  |
| Duration:                     |               | 00:05:28    | Server:                    | 164.156.7.16      |  |
| Bytes                         |               |             | Transport Information      |                   |  |
| Sent:                         |               | 168323      | Botocol:                   | IKEv2/IPsec NAT-T |  |
| Received:                     |               | 56142       | Cipher:                    | AES_256_SHA1      |  |
| Frames                        |               |             | Compression:               | None              |  |
| Sent:                         |               | 902         | Broxy Address:             | No Proxy          |  |
| Received:                     |               | 281         | Feature Configuration      |                   |  |
| Cantual Deserves              |               |             | FIPS Mode:                 | Disabled          |  |
| Sept                          |               | 30          | Trusted Network Detection: | Disabled          |  |
| Bereived:                     |               | 78          | Always On:                 | Disabled          |  |
|                               |               | 70          | Secure Mobility Solution   |                   |  |
| Client Management             |               |             | Status:                    | Unconfirmed       |  |
| Administrative Dom            | ain:          | pa.gov      | Appliance:                 | Not Available     |  |

6. Re-run the "Reconnect Drives and Favorites" shortcut after you've ensured you are receiving network traffic.

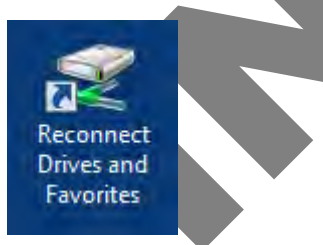